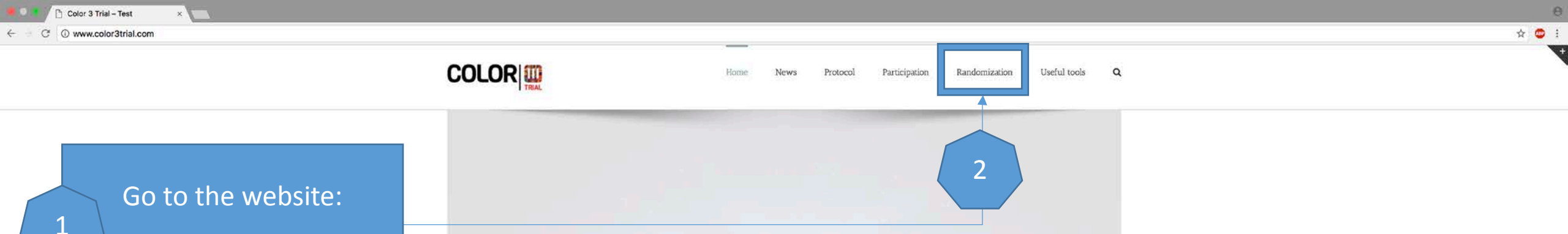

Line of excision includes mesorectum

color3trial.com

#### COLOR III Trial

A randomized clinical trial comparing transanal and traditional laparoscopic TME for rectal cancer.

### COLOR III Courses

To improve oncological and functional outcomes of patients with rectal cancer new techniques are being developed. Traditional abdominal laparoscopic resection of low rectal cancer remains challenging with a relative high risk of irradicality.

The introduction of transanal single port surgery has led to the transanal total mesorectal excision (TaTME) technique. The rectum including the total mesorectum is mobilized transanally in a reversed way with minimally invasive surgery. The TaTME technique for low and mid rectal cancer has potential benefits: better specimen quality with better radicality, less morbidity as result of avoiding extraction wounds in the majority of patients and more sphincter saving rectal resections without compromising encological outcomes.

Currently, cohort series have demonstrated potential benefits of the TaTME for rectal cancer including a low morbidity rate and a high rate of sphincter saving procedures. The COLOR and COLOR II study group have conducted multicenter and international trials including over 2000 patients and demonstrated the benefit of laparoscopic colonic and rectal cancer surgery.

Our goal is to evaluate the TaTME technique compared to conventional laparoscopic rectal resection for patients with mid and low rectal cancer in an international randomized trial: the COLOR III trial. We aim to conduct a high quality trial, with high standards of imaging, surgery, pathology and follow-up with frequent auditing.

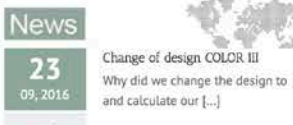

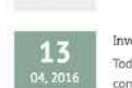

0

Ĥ

Investigators meeting COLOR III Today the main investigators will come together to discuss the [...]

#### 15 METc Approval METc approval to

METc approval to start in the Netherlands!

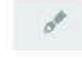

00

15 COLOR III initiated Evidence of new technique to be gathered in new trial: [...]

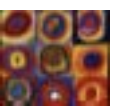

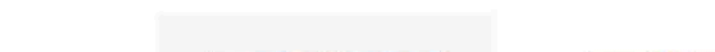

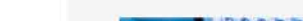

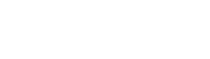

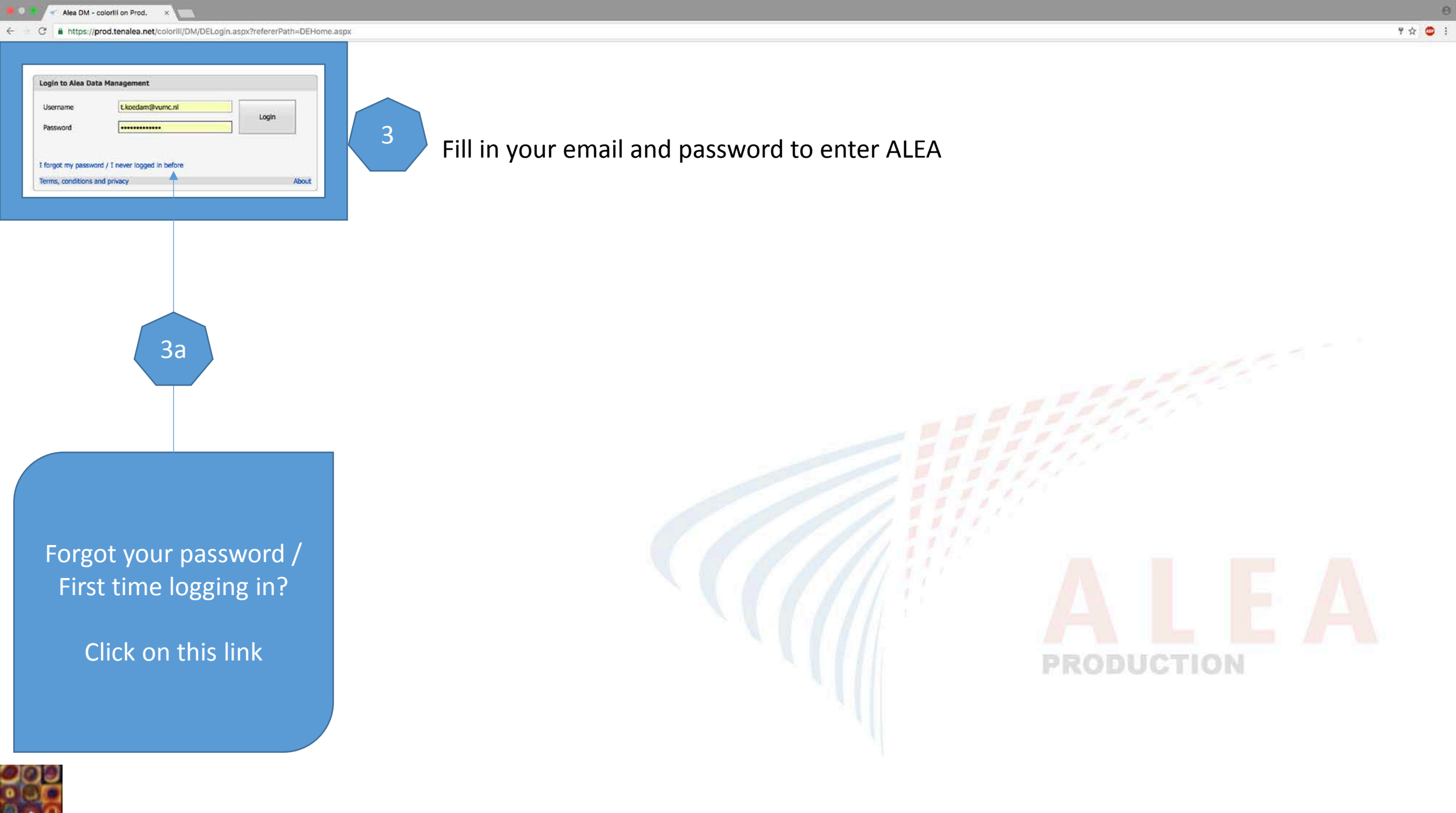

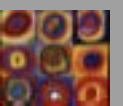

| Send Request                                    |            |
|-------------------------------------------------|------------|
| nter your email to<br>request a new<br>password |            |
|                                                 | PRODUCTION |

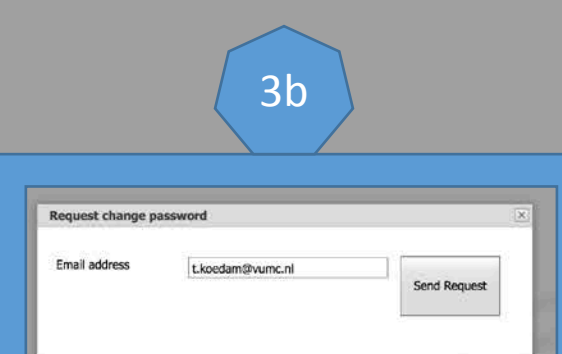

Enter your email

| Usemame  | t.koedam@vumc.nl |        |
|----------|------------------|--------|
| Password |                  | Logari |
|          |                  |        |
|          |                  |        |

Alea DM - colorIII on Prod.

8

| Alea DM - colorill COLORIII on X                                                                                                    |                                                                                                    |                                                                                                    |                                                                                            | e    |
|----------------------------------------------------------------------------------------------------|----------------------------------------------------------------------------------------------------|----------------------------------------------------------------------------------------------------|--------------------------------------------------------------------------------------------|------|
| ← → C https://prod.tenalea.net/colorIII/DM/I                                                                                                    | DEHome3.aspx                                                                                                    |                                                                                                    | ÷ 4                                                                                        |      |
| Engels ↓ Seze pagina is geschreven in het Engels ↓ Wil je                                                                                                    | deze laten vertalen? Nee Vert                                                                                                    | alen Engels nooit vertalen                                                                                                    | Opties                                                                                     | ~ ×  |
| COLORIII     Alexandre                                                                                                    | is Queries 🛶 SDV 🙌 C                                                                                                    | oding 📕 Monitor 🏗 Tasks 💰 Activities 🔅 Labs 🔤 Reports 💿 Options 🕒 User 🍼 Alea                                                                                                    | Logged in as: t.koedam@vumc.nl Logged in since: 04-Dec-2016 17:12:10 On: PRODUCTION logout | 23   |
| Study information                                                                                                    | Study info COL                                                                                                    | DRIII                                                                                                    |                                                                                            | 5394 |
| Ceneral study info     Study study accuments     open     Study documents     open     Study acculation     Study acculation     Study acculation     Study options     Study options     Study options     Study accuments     Access management     Show     Setup Alerts     Setup Alerts     Show     Setup Alerts     Show     Setup Alerts     Show     Show     Setup Alerts     Show     Show     Show     Show     Setup Alerts     Show     Show     Show     Setup Alerts     Show     Show     Show     Setup Alerts     Show     Setup Alerts     Show     Setup Alerts     Show     Show     Setup Alerts     Show     Show | Study short<br>Long study title<br>Description<br>Study Scope<br>Study phase<br>Current patient accrual<br>First entered patient<br>Last entered patient<br>Last activity<br>Open realied queries<br>Open realied queries<br>Open reraised queries | COLORITI<br>COLORITI: A MULTICENTER RANDOMISED CLINICAL TRIAL<br>COMMARING TRANSMAL THE VERSUS LAARROSCOPIC THE FOR<br>MID AND LOW RECTAL CANCER<br>Pase III<br>1<br>2 How-2016 00:00:00<br>2 How-2016 00:00:00<br>2 How-2016 00:00:00<br>3 How-2016 13:50:14<br>0<br>0<br>0<br>0<br>0<br>0<br>0<br>0<br>0<br>0<br>0<br>0<br>0<br>0<br>0<br>0<br>0<br>0<br>0 |                                                                                            |      |
|                                                                                                    |                                                                                                    |                                                                                                    | Home page ALEA                                                                             |      |

| /            | - Alea DM - colorill COLORIII on ×     |                                                                       |                                                   |             | e                                                                                          |
|--------------|----------------------------------------|-----------------------------------------------------------------------|---------------------------------------------------|-------------|--------------------------------------------------------------------------------------------|
| ← C          | https://prod.tenalea.net/colorII       | I/DM/DEHome3.aspx                                                     |                                                   |             | 🛧 🙂 1                                                                                      |
| XA Deze pa   | agina is geschreven in het Engels 🗘    | Wil je deze laten vertalen? Nee Vertalen Engels nooit vertalen        |                                                   |             | Opties 🛩 🛪                                                                                 |
| - COLO       | RIII * AlexCartevary: TTP              | Patients Courries → SDV ↔ Coding Monitor TL Tasks ◆ Activities ③ Labs | Reports Options User Alea                         |             | Logged in as: t.koedam@vumc.nl Logged in since: 04-Dec-2016 17:12:10 On: PRODUCTION logout |
| 13 Lavout    | 2 BIR B                                |                                                                       |                                                   |             | Recent patients                                                                            |
| Dran a colum | nn beader here to group by that column |                                                                       |                                                   |             |                                                                                            |
| Status       | 💣 Institute                            | 🔄 🔮 Clinician                                                         | <u>م</u>                                          | gatient key | 🛆 🌛 Registration date 🛛 🚽 Last update 🖓 i I Dossier                                        |
| []           |                                        | <b>v</b>                                                              | 2                                                 |             |                                                                                            |
|              |                                        | Click ' ADD NEW PA<br>5 new pa<br>6 Click 'OPEN' to ente              | TIENT' to enter a<br>tient<br>er a patient's file |             |                                                                                            |
|              | ns) 🔄 [1] 💿                            |                                                                       |                                                   |             | Overview all patients ALEA                                                                 |

| /-          | Alea DM - colorIII    | COLORIII on    | ×             |                  |          |             |                 |          |            |          |         |         |      |             |  |                                  |          |                                    |                                             |             | Θ           |
|-------------|-----------------------|----------------|---------------|------------------|----------|-------------|-----------------|----------|------------|----------|---------|---------|------|-------------|--|----------------------------------|----------|------------------------------------|---------------------------------------------|-------------|-------------|
| e ⇒ c       | https://prod.te       | enalea.net/co  | lorIII/DM/DEI | lome3.aspx       |          |             |                 |          |            |          |         |         |      |             |  |                                  |          |                                    |                                             | 3           | A 💿 :       |
| A Deze pagi | na is geschreven in I | het Engels     | ≎ Wil je de   | ze laten vertale | n? Nee 1 | Vertalen Ei | ingels nooit ve | ertalen  |            |          |         |         |      |             |  |                                  |          |                                    |                                             | Opti        | es v x      |
|             | ° III                 | MaaGutteviniyo | TTP           |                  |          |             |                 |          |            |          |         |         |      |             |  |                                  |          | Logged in as: t.koedam@vumc.nl Log | ged in since: 04-Dec-2016 17:12:10 On: PROD |             | gout 🔛      |
|             |                       | 1 Study        | atients       | Queries          | SDV 🔹    | ••• Coding  | Monitor         | Te Tasks | Activities | 😗 Labs 👘 | Reports | Options | User | r 🛛 😽 Alea  |  |                                  |          |                                    |                                             |             |             |
| 19 Layout   | 3 14 3                | Ĥ              |               |                  |          |             |                 |          |            |          |         |         |      |             |  |                                  |          |                                    | Recent patier                               | nts Add r   | new patient |
|             |                       |                |               |                  |          |             |                 |          |            |          |         |         |      |             |  |                                  |          |                                    |                                             |             |             |
| Status      | tus - Institute       |                |               |                  |          | Clinician   |                 |          |            |          |         |         | à.   | patient key |  | A Registration date V Last updat | e 🗵 ( )  | 1 Dossler                          |                                             |             |             |
|             | 2)                    |                |               |                  |          |             |                 |          |            |          |         |         |      |             |  | 1                                |          |                                    | 2                                           |             |             |
| Male        | VUmc (VUMC)           |                |               |                  |          |             |                 |          | Tuynman    |          |         |         |      |             |  |                                  | VUMC-001 |                                    | 21-Nov-2016 00:00:00 28-Nov-2016            | 13:50:12 () | oper        |

| Clinician Full Name  Institute Name  Academisch Medisch Centrum (AMC)  de Graaf, E. (DSSEL)  Doornebosch, RG. (DSSEL)  Stetses, C. (GELD)  Gelderse Vallei Ziekenhuis (DSSEL)  Stockmann, HBAC (SPAA)  Tail, Alice (ICL)  Tuynman, Jurniaan (VUMC)  Vumc (VUMC)  Van der Donk, Emile (FV)  Cancel  Ck                                                                                                    | Clinician Full Name  Institute Name  Institute Name  Clinician Full Name  Academisch Medisch Centrum (AMC)  de Graaf, E. (JSSEL)  Doornebosch, P.G. (JSSEL)  Sietses, C. (GELD)  Sietses, C. (GELD)  Sistes, C. (GELD)  Sistes | Clinician Full Name  Clinician Full Name  Berndman, W.A. (AMC)  de Graaf, E. (JISSEL)  Doomebosch, P.G. (JISSEL)  Setses, C. (GELD)  Stockmann, HBAC (SPAA)  Taia, Alice (ICL)  Tuynman, Jurriaen (VUMC)  VUmc (VUMC)  van der Donk, Emile (FV)  Cct name of local investigat                                                                                                    | Ician Full Name Ician Full Name Ician Full Name Institute Name Institute Name Ins |
|----------------------------------------------------------------------------------------------------|----------------------------------------------------------------------------------------------------|----------------------------------------------------------------------------------------------------|----------------------------------------------------------------------------------------------------|
| Clinician ruin name     Academisch Medisch Centrum (AMC)     Academisch Medisch Centrum (AMC)     de Graaf, E. (IJSSEL)     Doornebosch, R.G. (IJSSEL)     Disselland Ziekenhuis (IJSSEL)     Stetses, C. (GELD)     Gelderse Vallei Ziekenhuis (GELD)     Stockmann, HBAC (SPAA)     Spaarne Gasthuis (SPAA)     Taai, Alice (ICL)     Imperial College London (ICL)     Tuyriman, Jurriaan (VUMC)     VUmc (VUMC)     van der Donk, Emile (FV)     FormsVision BV (FV) | Cuincian Fuir Name                                                                                                    | Chindan Full Name  Berndman, W.A. (AMC)  de Graaf, E. (JISSEL)  Doomebosch, P.G. (JISSEL)  Stetses, C. (GELD)  Stetses, C. (GELD)  Stetses, C. (G | Can Full Name     Control Name     Control     Control     Contro     Control     Control     Contro     Control     Control     C      |
| Bernelman, W.A. (AMC)     Academisch Medisch Centrum (AMC)     de Graaf, E. (JSSEL)     Doornebosch, R.G. (JSSEL)     Disselland Ziekenhuis (JSSEL)     Stetses, C. (GELD)     Gelderse Vallei Ziekenhuis (GELD)     Stockmann, HBAC (SPAA)     Sparne Gasthuis (SPAA)     Tai, Alice (ICL)     Imperial College London (ICL)     Tuynman, Jurniaan (VUMC)     VUmc (VUMC)     van der Donk, Emile (FV)     FormsVision BV (FV)                                          | Bernelman, W.A. (AMC)     Academisch Medisch Centrum (AMC)     de Graaf, E. (JSSEL)     Doornebosch, P.G. (JSSEL)     JSselland Ziekenhuis (JSSEL)     Sietses, C. (GELD)     Gelderse Vallei Ziekenhuis (GELD)     Sistokmann, HRAC (SPAA)     Spaarne Gasthuis (SPAA)     Tsai, Alice (ICL)     Imperial College London (ICL)     Tuymman, Jurriaan (VUMC)     VUnc (VUMC)     van der Donk, Emile (FV)     FormsVision BV (FV)     Cancel     Ok                                                                                                    | Berndman, W.A. (AMC)  de Graaf, E. (USSEL)  Doornebosch, P.G. (USSEL)  Stetses, C. (GELD)  Stetses, C. (GELD)  Stetses, C. (  | Bernelman, W.A. (AMC)<br>de Graaf, E. (USSEL)<br>Doornebosch, P.G. (IISSEL)<br>Doornebosch, P.G. (IISSEL)<br>Sietses, C. (GELD)<br>Stockmann, HBAC (SPAA)<br>Tsai, Alice (ICL)<br>Tuynman, Jurniaan (VUMC)<br>VUmc (VUMC)<br>Vumc (VUMC)<br>KomsVision BV (FV)<br>Cancel                                                                                                    |
| de Graaf, E. (DSSEL)     Dsselland Ziekenhuis (DSSEL)     Doomebosch, P.G. (DSSEL)     Dsselland Ziekenhuis (DSSEL)     Setses, C. (GELD)     Gelderse Vallei Ziekenhuis (GELD)     Stockmann, HBAC (SPAA)     Spaarne Gasthuis (SPAA)     Tsal, Alice (ICL)     Imperial College London (ICL)     Tuynman, Jurriaan (VUMC)     Vumc (VUMC)     van der Donk, Emile (FV)     FormsVision BV (FV)     Cancel     Ok                                                       | de Graaf, E. (JISSEL)     Jbselland Ziekenhuis (JISSEL)     Doornebosch, P.G. (JISSEL)     Jbselland Ziekenhuis (JISSEL)     Sietses, C. (GELD)     Gelderse Valle/ Ziekenhuis (GELD)     Stockmann, HBAC (SPAA)     Spaarne Gasthuis (SPAA)     Tasi, Alice (ICL)     Imperial College London (ICL)     Tuymman, Jurniaan (VUMC)     VUmc (VUMC)     van der Donk, Emile (FV)     FormsVision BV (FV)     Cancel     Ok                                                                                                    | de Graaf, E. (JISSEL) Doomebosch, P.G. (JISSEL) Doomebosch, P.G. (JISSEL) Sietses, C. (GELD) Gelderse Vallei Ziekenhuis (JISSEL) Stockmann, HBAC (SPAA) Spaarne Gasthuis (SPAA) Tsail, Alice (ICL) Imperial College London (ICL) Vume (VUMC) van der Donk, Emile (PV) FormsVision BV (PV) Cancel Ct name of local investigat                                                                                                    | de Graaf, E. (IJSSEL) IJsselland Ziekenhuis (IJSSEL)<br>Doornebosch, P.G. (IJSSEL) IJsselland Ziekenhuis (IJSSEL)<br>Sietses, C. (GELD) Gelderse Vallel Ziekenhuis (GELD)<br>Stockmann, HBAC (SPAA) Spaarne Gasthuis (SPAA)<br>Tisal, Allice (ICL) Imperial College London (ICL)<br>Tuynman, Jurriaan (VUMC) VUmc (VUMC)<br>van der Donk, Emile (FV) FormsVision BV (FV)                                                                                                    |
| Doornebosch, P.G. (LISSEL)     Izseiland Ziekenhuis (LISSEL)     Setses, C. (GELD)     Gelderse Vallei Ziekenhuis (GELD)     Stockmann, HBAC (SPAA)     Spaarne Gasthuis (SPAA)     Tsal, Alice (ICL)     Imperial College London (ICL)     Tuynman, Jurriaan (VUMC)     VUmc (VUMC)     van der Donk, Emile (FV)     FormsVision BV (FV)     Cancel     Ok                                                                                                    | Doornebosch, P.G. (DSSEL)     Disselland Ziekenhuis (DSSEL)     Sietses, C. (GELD)     Gelderse Vallei Ziekenhuis (GELD)     Sistockmann, HBAC (SPAA)     Spaarne Gasthuis (SPAA)     Tisai, Alice (ICL)     Imperial College London (ICL)     Tuymman, Jurnian (VUMC)     VUnc (VUMC)     van der Donk, Emile (FV)     FormsVision BV (FV)     Cancel     Ok                                                                                                    | Doomebosch, P.G. (DSSEL) Dosenland Ziekenhuis (DSSEL) Stetses, C. (GELD) Gelderse Vallei Ziekenhuis (GELD) Stockmann, HBAC (SPAA) Spaarne Gasthuis (SPAA) Tsai, Alice (ICL) Imperial College London (ICL) Tuymman, Juriaan (VUMC) VUmc (VUMC) wan der Donk, Emile (FV) FormsVision BV (FV) Cancel Ct name of local investigat.                                                                                                    | Doornebosch, P.G. (IISSEL) IJsseliand Ziekenhuis (IISSEL)<br>Sietses, C. (GELD) Gelderse Vallei Ziekenhuis (GELD)<br>Stockmann, HBAC (SPAA) Spaarne Gasthuis (SPAA)<br>Tsai, Alloc (ICL) Imperial College London (ICL)<br>Tuynman, Jurriaan (VUMC) VUmc (VUMC)<br>van der Donk, Emlie (FV) FormsVision BV (FV)                                                                                                    |
| Sietses, C. (GELD) Gelderse Vallei Ziekenhuis (GELD) Stockmann, HBAC (SPAA) Tai, Alice (ICL) Tuynman, Jurriaan (VUMC) VUmc (VUMC) Vumc (VUMC) Vumc (VUMC) Cancel Ok                                                                                                    | Sistess, C. (GELD) Gelderse Vallei Ziekenhuis (GELD) Stockmann, HBAC (SPAA) Spaarne Gasthuis (SPAA) Tisal, Allice (ICL) Imperial College London (ICL) Tuynman, Jurriaan (VUMC) VUmc (VUMC) Vumc (VUMC) Vum der Donk, Emile (FV) FormsVision BV (FV) Cancel Ok                                                                                                    | Sietses, C. (GELD) Gelderse Vallei Ziekenhuis (GELD) Stockmann, HBAC (SPAA) Taka Alice (ICL) Tuynman, Jurriaan (VUMC) VUmc (VUMC) van der Donk, Emile (FV) FormsVision BV (FV) Cancel Ct name of local investigat                                                                                                    | Sietses, C. (GELD) Gelderse Vallei Ziekenhuis (GELD)<br>Stockmann, HBAC (SPAA) Spaarne Gasthuis (SPAA)<br>Tsal, Alice (ICL) Imperial College London (ICL)<br>Tuynman, Jurriaan (VUMC) VUmc (VUMC)<br>van der Donk, Emile (FV) FormsVision BV (FV)<br>Cancel                                                                                                    |
| Stockmann, HBAC (SPAA)       Spaarne Gasthuis (SPAA)         Tsai, Alice (ICL)       Imperial College London (ICL)         Turynman, Juriaan (VUMC)       VUmc (VUMC)         van der Donk, Emile (FV)       Forms/Nsion BV (FV)         Cancel       ✓ Ok                                                                                                    | Stockmann, HBAC (SPAA)       Spaarne Gasthulis (SPAA)         Tsal, Alice (ICL)       Imperial College London (ICL)         Tuynman, Jurriaan (VUMC)       VUmc (VUMC)         van der Donk, Emile (FV)       FormsVision BV (FV)         Cancel       ✓ Ok                                                                                                    | Stockmann, HBAC (SPAA)<br>Tsil, Alice (ICL)<br>Tuynman, Jurriaan (VUMC)<br>vumc (VUMC)<br>van der Donk, Emile (FV)<br>Stock name of local investigat                                                                                                    | Stockmann, HBAC (SPAA) Spaarne Gasthuis (SPAA)<br>Tsai, Alice (ICL) Imperial College London (ICL)<br>Tuynman, Jurriaan (VUMC) VUmc (VUMC)<br>van der Donk, Emile (FV) FormsVision BV (FV)<br>Koncel                                                                                                    |
| Teal, Allce (ICL) Imperial College London (ICL) Tuynman, Jurriaan (VUMC) VUmc (VUMC) Van der Donk, Emile (FV) FormsVision BV (FV) Cancel Cancel Ck                                                                                                    | Tsal, Alice (ICL) Imperial College London (ICL) Tuynman, Jurriaan (VUMC) VUmc (VUMC) Van der Donk, Emile (FV) FormsVision BV (FV) Cancel Ok                                                                                                    | The function of local investigat                                                                                                    | Tsai, Alice (ICL)     Imperial College London (ICL)       Tuynman, Jurriaan (VUMC)     VUmc (VUMC)       van der Donk, Emile (FV)     FormsVision BV (FV)                                                                                                    |
| Tuynman, Jurriaan (VUMC) VUmc (VUMC) Vumc (VUMC) Vumc (VUMC) Cancel VUmc (VUMC) Cancel VUmc (VUMC)                                                                                                    | Tuynman, Jurriaan (VUMC) VUmc (VUMC) Van der Donk, Emile (FV) FormsVision BV (FV) Cancel Ok                                                                                                    | Tuynman, Jurriaan (VUMC) Vumc (VUMC) Van der Donk, Emile (FV) FormsVision BV (FV) Cancel Ct name of local investigat                                                                                                    | Tuynman, Jurriaan (VUMC) VUmc (VUMC)<br>van der Donk, Emile (FV) FormsVision BV (FV)                                                                                                    |
| A van der Donk, Emile (FV) Forms/Ision BV (FV)                                                                                                    | e van der Donk, Emile (FV) FormsVision BV (FV)                                                                                                    | et name of local investigat                                                                                                    | van der Donk, Emile (FV) FormsVision BV (FV)                                                                                                    |
| Cancel V Ok                                                                                                    | Cancel Ck                                                                                                    | ct name of local investigat                                                                                                    | × Cancel                                                                                                    |
|                                                                                                    |                                                                                                    | ct name of local investigat                                                                                                    |                                                                                                    |
|                                                                                                    |                                                                                                    |                                                                                                    | CI II                                                                                                    |
| act name of local investigate                                                                                                    | act name of local investigate                                                                                                    | thanne of focal investigation                                                                                                    | t $harmonal lagent lagent harmonal harmonal harmonal harmonal harmonal here harmonal harmonal harmonal here here here here here here here her$                                                                                                    |

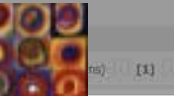

### Entering new patient ALEA

| 🗧 🔍 🔍 🦟 Alea DM - coloriii COLORiii on 🗙                                       |                                                                                                    |                                                               | e                                                                                          |
|--------------------------------------------------------------------------------|----------------------------------------------------------------------------------------------------|---------------------------------------------------------------|--------------------------------------------------------------------------------------------|
| $\leftarrow$ $\rightarrow$ $C$ https://prod.tenalea.net/colorIII/DM/DEHome3.as | spx                                                                                                    |                                                               | 부 ☆ 😄 🗄                                                                                    |
| R Deze pagina is geschreven in het Engels ♀ Wil je deze laten vo               | ertalen? Nee Vertalen Engels nooit vertalen                                                                                                    |                                                               | Opties 👻 🗙                                                                                 |
| COLORIII     AleaGateway: TTP                                                  |                                                                                                    |                                                               | Logged in as: t.koedam@vumc.nl Logged in since: 04-Dec-2016 17:12:10 On: PRODUCTION logout |
| 🕕 Study 🔑 Patients 🦻 Que                                                       | ries → SDV ↔ Coding → Monitor 🎠 Tasks 🔍 Activities 🚯 Labs 🖽 Reports 💮 Op                                                                         | tions User CAlea                                              |                                                                                            |
| NEW Patient                                                                    |                                                                                                    |                                                               | Close registrationform 🛛                                                                   |
| Registration                                                                   | Registration form                                                                                                    |                                                               | Lock status :                                                                              |
| Patient id : NEW                                                               |                                                                                                    | 👂 Audittrail and discrepancies                                | 6 6                                                                                        |
| Investigator : Tuynman, Jurriaan (VUMC)                                        |                                                                                                    | Current data item All data items Audittrail log Notes to file |                                                                                            |
|                                                                                |                                                                                                    |                                                               |                                                                                            |
|                                                                                | REGISTRATION FORM                                                                                                    |                                                               |                                                                                            |
|                                                                                | Hospital: VUmc +                                                                                                    |                                                               |                                                                                            |
|                                                                                | Physician: Tuynman \$                                                                                                    | E h                                                           |                                                                                            |
|                                                                                |                                                                                                    |                                                               |                                                                                            |
|                                                                                | Patient Year of Birth (yyyy)                                                                                                    | <u></u>                                                       |                                                                                            |
|                                                                                | Gender Select \$                                                                                                    |                                                               |                                                                                            |
|                                                                                | Date written Informed Consent COLOR III study                                                                                                    | Fill in:                                                      |                                                                                            |
|                                                                                | Inclusion criteria                                                                                                    |                                                               |                                                                                            |
|                                                                                | 1) Solitary adenocarcinoma rectal cancer within 10 cm from anal verge defined by MRI                                                             |                                                               |                                                                                            |
|                                                                                | association including downstaged tunculs based on adequate imaging of the thorax and abdomen                                                     | 1. Year of Birth                                              |                                                                                            |
|                                                                                | 3) Intention for LAR with colorectal anastomosis or with coloanal anastomosis                                                                    | 2 Condor                                                      |                                                                                            |
|                                                                                | 4) Suitable for elective laparoscopic surgical resection     5) Informed consent according to local requirements                                 | 2. Genuer                                                     |                                                                                            |
|                                                                                | Exclusion criteria                                                                                                    | 3. Date of Consent                                            |                                                                                            |
|                                                                                | 1) T3 tumour with margins less than 1 mm to the mesorectal fascia or T4 tumour,                                                                  | 1 Eligible for                                                |                                                                                            |
|                                                                                | determined by MRI-scan (staged after (chemo)radiotherapy if applicable) 2) Intention for complete intersphincteric APR with coloanal anastomosis | 4. Eligible for                                               |                                                                                            |
|                                                                                | 3) Malignancy other than adenocarcinoma at histological examination                                                                              | inclusion                                                     |                                                                                            |
|                                                                                | 4) Patients under 18 years of age                                                                                                    |                                                               |                                                                                            |
|                                                                                | 5) Pregnancy                                                                                                    |                                                               |                                                                                            |
|                                                                                | 6) Previous prostate or rectal surgery (excluding local excision)     7) Since of acute intertional obstruction                                  | Press 'SUBMIT'                                                |                                                                                            |
|                                                                                | 8) Multiple colorectal tumours                                                                                                    |                                                               |                                                                                            |
|                                                                                | 9) Familial Adenomatosis Polyposis Coli (FAP), Hereditary Non-Polyposis Colorectal                                                               |                                                               |                                                                                            |
|                                                                                | 10) Planned synchronous abdominal organ resections                                                                                               |                                                               |                                                                                            |
|                                                                                | 11) Other malignancies in medical history, except adequately treated basocellular                                                                |                                                               |                                                                                            |
|                                                                                | carcinoma or the skin or in situ carcinoma of the cervix uteri 12) Absolute contraindication to general anaesthesia                              |                                                               |                                                                                            |
|                                                                                | Does this patient fulfil all eligibility criteria?                                                                                               |                                                               | Pogistration Form ALEA                                                                     |
|                                                                                |                                                                                                    |                                                               | Registration Form ALEA                                                                     |
|                                                                                | C: down18                                                                                                    |                                                               |                                                                                            |
|                                                                                | Suumit                                                                                                    |                                                               |                                                                                            |
|                                                                                |                                                                                                    |                                                               |                                                                                            |

| Alea DM - coloriil COLORIII on x                            |                                                                                                    |                                                                                              | 0                                                                                          |
|-------------------------------------------------------------|----------------------------------------------------------------------------------------------------|----------------------------------------------------------------------------------------------|--------------------------------------------------------------------------------------------|
| ← ⊂ C ♠ https://prod.tenalea.net/colorIII/DM/DEHome         | e3.aspx                                                                                                    |                                                                                              | ¥ 🕁 😐 i                                                                                    |
| A Deze pagina is geschreven in het Engels 🗘 Wil je deze lat | ten vertalen? Nee Vertalen Engels nooit vertalen                                                                                                    |                                                                                              | Opties 👻 🗙                                                                                 |
| COLORIII                                                    |                                                                                                    |                                                                                              | .ogged in as: t.koedam@vumc.nl Logged in since: 04-Dec-2016 17:12:10 On: PRODUCTION logout |
| Study Patients 🗘                                            | Querres 🥪 SDV 🐄 Doding 🗭 Monitor 🏦 Tasta 🔍 Activities 🕥 Labes 🍈 Reports 🥥 Options 📑                                                                                                    | Ilder * Ama                                                                                  |                                                                                            |
| E NEW Patient                                               |                                                                                                    |                                                                                              | Close registrationform 🚨                                                                   |
| Registration                                                | Registration form                                                                                                    |                                                                                              | Form status : Submitted<br>Lock status :                                                   |
| Patient id : NEW<br>Investigator : Tuynman, Jurniaan (VUMC) | COLOR III<br>REGISTRATION FORM                                                                                                    | Audittrail and discrepancies Current data item: All data items: Audittrail log Notes to file | 0.0                                                                                        |
|                                                             | Hospital: Vume ¢<br>Physician: Tuynmán 4                                                                                                    |                                                                                              |                                                                                            |
|                                                             | Patient Year of Birth (yyyy) 1958<br>Gender Make ‡                                                                                                    | 3                                                                                            |                                                                                            |
|                                                             | Inclusion criteria     I) Solitary adenocarcinoma rectal cancer within 10 cm from anal verge defined by MRI     2) Stage 1-3 according to the AJCC classification including downstaged tumours                                                                                                    |                                                                                              |                                                                                            |
|                                                             | S) intention for LAR with colorectal anastomosis or with coloanal anastomosis     S) suitable for elective laparoscopic surgical resection     S) informed consent according to local requirements                                                                                                    | Form submitted                                                                               |                                                                                            |
|                                                             | Exclusion criteria     1) T3 tumour, with margins less than 1 mm to the mesorectal fascia or T4 tumour, determined by MRI-scan (staged after (chemo)radiotherapy if applicable)                                                                                                    | Ok                                                                                           |                                                                                            |
|                                                             | 2) Intertion for compare interspendence Are with coloanal analognous 3) Malignancy other than adenocaroinome at Histological examination 4) Patients under 18 years of age 5) Previous prostate or rectal surgery (excluding local exclaion) 6) Previous prostate on rectal surgery (excluding local exclaion) 7) Signs of acute Intestinal obstruction | Press 'OK'                                                                                   |                                                                                            |
|                                                             | 6) Multiple colorectal tumours     9)Familial Adenomatosis Polyposis Coli (FAP), Hereditary Non-Polyposis Colorectal     Cancer (HNPCC), active Crohn's disease or active ulcerative colitis     10) Planned synchronous abdominal organ resections                                                                                                    |                                                                                              |                                                                                            |
|                                                             | 11) Other multigrancies in medical history, except adequately treated bascoallatar carcinoma of the skin or in situ carcinoma of the cervic uteri         12) Absolute contraindication to general ansesthesia         Does this patient fulfil all eligibility onteria?                                                                                |                                                                                              | Confirmation Registration ALEA                                                             |
|                                                             | Зирени                                                                                                    |                                                                                              |                                                                                            |

| C      Alea DM - colorlil COLORill on ×                           |                                                                                                    |                                                                                                    | Θ                      |
|-------------------------------------------------------------------|----------------------------------------------------------------------------------------------------|----------------------------------------------------------------------------------------------------|------------------------|
| ← → C ♠ https://prod.tenalea.net/colorIII/DM/DEHome3.as           | х                                                                                                    |                                                                                                    | १ 🕁 🙂 🗄                |
| A Deze pagina is geschreven in het Engels 🗘 Wil je deze laten ver | talen? Nee Vertalen Engels nooit vertalen                                                                                                    |                                                                                                    | Opties ~ ×             |
| COLORIII     AleaGateway: TTP                                     |                                                                                                    | Logged in as: t.koedam@vumc.nl Logged in since: 04-Dec-2016 17:12:10 On:                                                                                                    | PRODUCTION logout 🖂    |
| 1 Study 🔮 Patients 🖓 Quer                                         | es SDV ↔ Coding P Monitor 1 Tasks Activities 3 Labs P Reports © Options 3 User < Al                                                                                  |                                                                                                    |                        |
| A NEW Patient                                                     |                                                                                                    |                                                                                                    | Close registrationform |
| Registration                                                      | Registration form                                                                                                    | Form<br>Lock                                                                                                    | atus : Submitted       |
| Patient id : NEW<br>Investigator : Tuynman, Jurriaan (VUMC)       |                                                                                                    | Image: Second state of the second state in the second state in the second s |                        |
|                                                                   | Hospital: VUmc ÷<br>Physician: Tuynman ÷                                                                                                    |                                                                                                    |                        |
|                                                                   | Patient Year of Birth (yyyy)     1956       Gender     Male \$       Date written Informed Concent COLOR III study:     accurate a                                   |                                                                                                    |                        |
|                                                                   | Date written informed Consent COLOR III study 04/12/2016                                                                                                    |                                                                                                    |                        |
|                                                                   | 1) Solitary adenocarcinoma rectal cancer within 10 cm from anal verge defined by MRI                                                                                 |                                                                                                    |                        |
|                                                                   | <ol> <li>Stage 1-3 according to the AJCC classification including downstaged tumours<br/>based on adequate imaging of the thorax and abdomen</li> </ol>              |                                                                                                    |                        |
|                                                                   | 3) Intention for LAR with colorectal anastomosis or with coloanal anastomosis                                                                                        |                                                                                                    |                        |
|                                                                   | 4) Suitable for elective laparoscopic surgical resection                                                                                                    |                                                                                                    |                        |
|                                                                   | 5) Informed consent according to local requirements                                                                                                    |                                                                                                    |                        |
|                                                                   | Exclusion criteria                                                                                                    |                                                                                                    |                        |
|                                                                   | 1) T3 tumour with margins less than 1 mm to the mesorectal fascia or T4 tumour,<br>determined by MRI-scan (staged after (chemo)radiotherapy if applicable)           |                                                                                                    |                        |
|                                                                   | 2) Intention for complete intersphincteric APR with coloanal anastomosis                                                                                             |                                                                                                    |                        |
|                                                                   | 3) Malignancy other than adenocarcinoma at histological examination                                                                                                  |                                                                                                    |                        |
|                                                                   | 4) Patients under 18 years of age                                                                                                    | ess 'CLOSE REGISTRATIONEORM'                                                                                                    |                        |
|                                                                   | 6) Previous prostate or rectal surgery (excluding local excision)                                                                                                    |                                                                                                    |                        |
|                                                                   | 7) Signs of acute intestinal obstruction                                                                                                    |                                                                                                    |                        |
|                                                                   | 8) Multiple colorectal turnours                                                                                                    |                                                                                                    |                        |
|                                                                   | 9)Familial Adenomatosis Polyposis Coli (FAP), Hereditary Non-Polyposis Colorectal<br>Cancer (HNPCC),active Crohn's disease or active ulcerative colitis              |                                                                                                    |                        |
|                                                                   | 10) Planned synchronous abdominal organ resections                                                                                                    |                                                                                                    |                        |
|                                                                   | <ol> <li>Other malignancies in medical history, except adequately treated basocellular<br/>carcinoma of the skin or in situ carcinoma of the cervix uteri</li> </ol> |                                                                                                    |                        |
|                                                                   | 12) Absolute contraindication to general anaesthesia                                                                                                    |                                                                                                    |                        |
|                                                                   | Does this patient fulfil all eligibility criteria? Yes +                                                                                                    | Registration Form                                                                                                    | ALEA                   |
|                                                                   | Submit                                                                                                    |                                                                                                    |                        |

| •••/-           | Alea DM - colorill    | COLORIII on    | ×             |                                       |               |            |              |          |            |        |         |               |                                   |      |    |            |                                                                                            | 0   |
|-----------------|-----------------------|----------------|---------------|---------------------------------------|---------------|------------|--------------|----------|------------|--------|---------|---------------|-----------------------------------|------|----|------------|--------------------------------------------------------------------------------------------|-----|
| ← c             | https://prod.te       | enalea.net/co  | olorIII/DM/DE | Home3.aspx                            |               |            |              |          |            |        |         |               |                                   |      |    |            | ¥ 🕁 🧧                                                                                      |     |
| A Deze pagir    | ia is geschreven in h | het Engels     | 🗘 Wil je de   | eze laten vertale                     | m? Nee        | Vertalen   | Engels nooit | vertalen |            |        |         |               |                                   |      |    |            | Opties -                                                                                   | ×   |
|                 | TTT °                 | MeerGaniceway; | TTP           |                                       |               |            |              |          |            |        |         |               |                                   |      |    |            | Logged in as: t.koedam@vumc.nl Logged in since: 04-Dec-2016 17:12:10 On: PRODUCTION logout | 23  |
|                 |                       | 1 Study        | atients       | Queries                               | - SDV         | ••• Coding | Monitor      | Te Tasks | Activities | 😗 Labs | Reports | Options       | User                              | Alea |    |            |                                                                                            |     |
| 1 Layout        |                       | (E)            |               |                                       |               |            |              |          |            |        |         |               |                                   |      |    |            | Recent patients 📗 🌽 Add new pat                                                            | ent |
| Drag a column I | eader here to group   | by that column | n :           |                                       |               |            |              |          |            |        |         |               |                                   |      |    |            |                                                                                            |     |
| Status          | s 🖉 Institute         |                |               | i i i i i i i i i i i i i i i i i i i | 🕘 📑 Clinician |            |              |          |            |        | ٥       | 📑 patient key | 🛆 😏 Registration date 🛛 🗸 i I Dos | ier  |    |            |                                                                                            |     |
| le              | ,                     |                |               |                                       |               |            |              |          | 0          |        |         |               |                                   |      | 10 |            |                                                                                            |     |
| Male            | VUmc (VUMC)           |                |               |                                       |               |            |              |          | 🗧 Tuynman  | ě.     |         |               |                                   |      |    | P VUMC-002 | 04-Dec-2016 00:00:00 04-Dec-2016 17:13:53 0 0                                              | an  |
| Male            | VUmc (VUMC)           |                |               |                                       |               |            |              |          | Tuynman    | 9      |         |               |                                   |      |    | VUMC-001   | 21-Nov-2016 00:00:00 28-Nov-2016 13:50:12                                                  | an  |

## 6 Click 'OPEN' to enter a patient's file

### Overview all patients ALEA

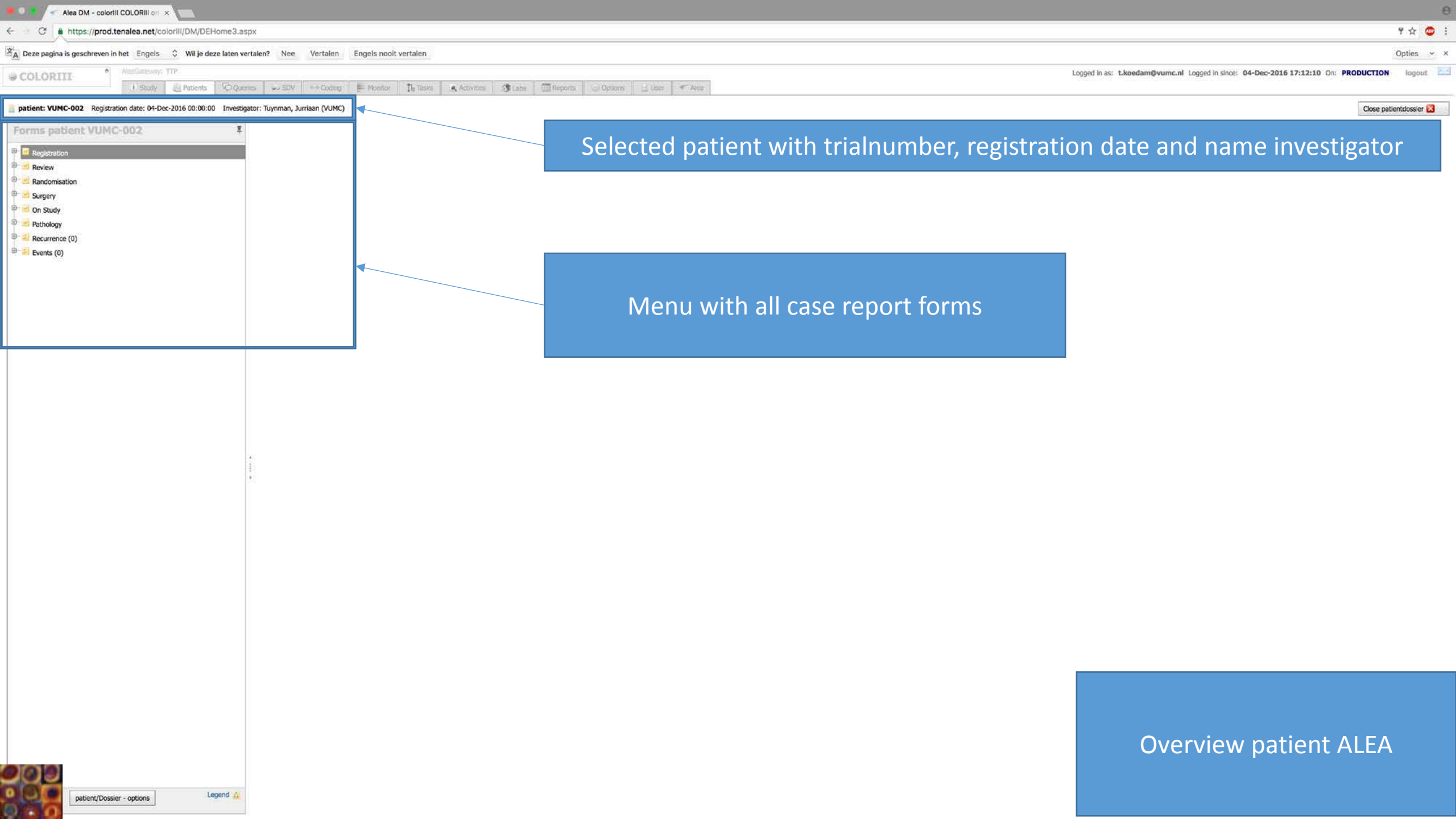

| Alea DM - colorii COLORIII en x                                                                            | θ                                                                                          |
|----------------------------------------------------------------------------------------------------|--------------------------------------------------------------------------------------------|
| C https://prod.tenalea.net/colorIII/DM/DEHome3.aspx                                                        | ष 🗢 1                                                                                      |
| 🖄 Deze pagina is geschreven in het Engels 🗘 Wil je deze laten vertalen? Nee Vertalen Engels nooit vertalen | Opties ~ ×                                                                                 |
| COLORIII Account TP                                                                                        | Logged in as: t.koedam@vumc.nl Logged in since: 04-Dec-2016 17:12:10 On: PRODUCTION logout |
| patient: VUMC-002 Registration date: 04-Dec-2016 00:00:00 Investigator: Tuynman, Jurriaan (VUMC)           | Close patientdossier 🔀                                                                     |
| Forms patient VUMC-002                                                                                     | orm has been<br>tted                                                                       |
| Click on name CRF in menu, ar<br>Click on name CRF in menu, ar<br>OPEN' to open the for                    | nd then click<br>orm 7                                                                     |

Legend A

patient/Dossier - options

### Overview patient ALEA

| Alea DM - coloriii COLORiii on 🗙                                    |                                                                                                   |                       |                                                   |                                      | 6                      |
|---------------------------------------------------------------------|---------------------------------------------------------------------------------------------------|-----------------------|---------------------------------------------------|--------------------------------------|------------------------|
| ← → C                                                               | х                                                                                                 |                       |                                                   |                                      | የ 🕁 🙂 🗄                |
| A Deze pagina is geschreven in het Engels 🗘 Wil je deze laten ver   | talen? Nee Vertalen Engels nooit vertalen                                                         |                       |                                                   |                                      | Opties v >             |
| COLORIII     AleaGateway: TTP                                       |                                                                                                   |                       | Logged in as: t.koedam@vumc.nl Logged in since: 0 | 4-Dec-2016 17:12:10 On: PR           | ODUCTION logout 🚬      |
| 1 Study 🔁 Patients 😡 Queri                                          | es ↔ SDV ↔ Coding ₱ Monitor 1 to Tasks & Activities 3 Labs 	 Reports                              | Options 🗄 User < Alea |                                                   |                                      |                        |
| patient: VUMC-002 Registration date: 04-Dec-2016 00:00:00 Investiga | tor: Tuynman, Jurriaan (VUMC)                                                                     |                       |                                                   |                                      | Close patientdossier 🔀 |
| Forms patient VUMC-002                                              | MRI Upload form                                                                                   |                       |                                                   | Form status : Saved<br>Lock status : | Close Form 🔀           |
| P 🗹 Registration                                                    | Has this patient been downstaged after neoadjuvant therapy? Yes                                   | [                     | third and                                         |                                      |                        |
| Registration form     open                                          | if yos places sharify                                                                             |                       | Upload scans                                      |                                      | Upload log             |
| MRI Upload form O open                                              | ii yos, preaso speciily. chemoracionerapy                                                         |                       | Current form                                      |                                      | × 3 0 E                |
| MRI Form open                                                       | Did this patient receive Preoperative radiotherapy Yes \$                                         | L                     | 8428                                              |                                      |                        |
| ■ Kaluonisauun ■ Surgery                                            | POSITION OF TUMOUR *                                                                              |                       |                                                   |                                      |                        |
| ⊕ Z On Study                                                        | Distance from distal border of tumour to anal verge (cm) 6                                        |                       |                                                   |                                      |                        |
| er ≤ Pathology<br>er ≤ Recurrence (0)                               | Turnour height from AV (cm) 5                                                                     |                       |                                                   |                                      |                        |
| ⊕- 🛃 Events (0)                                                     | Tumour height form ARJ (cm) 4                                                                     |                       | Fill in the MRI form and clic                     | k 'SAVF'                             |                        |
|                                                                     | Length of tumour (cm) 3                                                                           |                       | 8                                                 |                                      |                        |
|                                                                     | Distance to the cranial border internal sphinctercomplex (cm) 4                                   |                       |                                                   |                                      |                        |
|                                                                     | Location note: multiple if applicable I = anterior 2= right lateral 3 = posterior 4= left lateral |                       |                                                   |                                      |                        |
|                                                                     | Circumferential extent 2 quadrants +                                                              |                       |                                                   |                                      |                        |
|                                                                     | T- STATUS T3c: tumour invades beyond muscularis 5-15n 🗘                                           |                       |                                                   |                                      |                        |
|                                                                     | Distance to mesorectal fascia (mm) 3                                                              | 1                     |                                                   |                                      |                        |
|                                                                     | o ≤ 1mm: mesorectal fascia involved No ¢                                                          |                       |                                                   |                                      |                        |
|                                                                     | Extramural growth ≤ 5mm<br>> 5mm                                                                  |                       |                                                   |                                      |                        |
|                                                                     | EMVI (extramural vascular invasion) No 🗘                                                          |                       |                                                   |                                      |                        |
|                                                                     | N-STATUS N+ LNN <5mm with all malignant criteria \$                                               |                       |                                                   |                                      |                        |
|                                                                     | Remarks                                                                                           |                       |                                                   |                                      |                        |
|                                                                     | Date of MRI 01/12/2016 🗷                                                                          |                       |                                                   |                                      |                        |
|                                                                     | Date of upload (automatically filled) 04/12/2016                                                  |                       |                                                   |                                      |                        |
| patient/Dossier - options                                           | Save Submit                                                                                       |                       |                                                   |                                      |                        |

| Alea DM - colorill COLORIII on 🗙                                                                                                    |                                                                                                    | е                                                                                                    |
|----------------------------------------------------------------------------------------------------|----------------------------------------------------------------------------------------------------|----------------------------------------------------------------------------------------------------|
| $\leftarrow$ $\Rightarrow$ C https://prod.tenalea.net/colorIII/DM/DEHome3.asp                                                                                                    | x                                                                                                    | १ 🕁 🗢 🗄                                                                                                    |
| A Deze pagina is geschreven in het Engels 🗘 Wil je deze laten ver                                                                                                    | talen? Nee Vertalen Engels nooit vertalen                                                                         | Opties v x                                                                                                    |
| COLORIII     AleaGateway: TTP                                                                                                    |                                                                                                    | Logged in as: t.koedam@vumc.nl Logged in since: 04-Dec-2016 17:12:10 On: PRODUCTION logout 🖂                                                                                                    |
| 1 Study 🔄 Patients 🗘 Querie                                                                                                    | is SDV ⇔Coding 严Monitor 14 Tasks Activities 3 Labs ⊞Reports © Options 🗄 User < Alea                               |                                                                                                    |
| patient: VUMC-002 Registration date: 04-Dec-2016 00:00:00 Investiga                                                                                                    | tor: Tuynman, Jurriaan (VUMC)                                                                                     | Close patientdossier 🔀                                                                                                    |
| Forms patient VUMC-002 F                                                                                                    | MRI Upload form                                                                                                   | Form status : New form<br>Lock status :                                                                                                    |
| Registration form<br>Registration form<br>Registration form<br>Registration form<br>Registration<br>Registration<br>Registrati | <image/>                                                                                                    | Ution some<br>Anter terms of the terms of the terms of the terms of the terms of the terms of the terms of the terms of the terms of the terms of the terms of the terms of terms of terms |
|                                                                                                    | <ul> <li>≥ 1= anterior</li> <li>⇒ 2= right lateral</li> <li>⇒ 3 = posterior</li> <li>⇒ 4= left lateral</li> </ul> |                                                                                                    |
|                                                                                                    | Circumferential extent  2 quadrants                                                                               |                                                                                                    |
|                                                                                                    | T- STATUS T3c: tumour invades beyond muscularis 5-15n \$                                                          | MDL form ALEA                                                                                                    |
|                                                                                                    | Distance to mesorectal fascia (mm) 3                                                                              |                                                                                                    |
| patient/Dossier - options                                                                                                    | o ≤ 1mm: mesorectal fascia involved No \$                                                                         |                                                                                                    |

| Alea DM - coloriii COLORiii on 🗙                     |                      |                                                                                                    |                                                                                                    |                                                                            |                      |
|------------------------------------------------------|----------------------|----------------------------------------------------------------------------------------------------|----------------------------------------------------------------------------------------------------|----------------------------------------------------------------------------|----------------------|
| ← = C ♠ https://prod.tenalea.net/colorIII/DM/        | /DEHome3.aspx        |                                                                                                    |                                                                                                    |                                                                            | ቻ 🚖 😇                |
| A Deze pagina is geschreven in het Engels 🗘 Will j   | je deze laten vertal | en? Nee Vertalen Engels nooit vertalen                                                                                                    |                                                                                                    |                                                                            | Opties ~             |
| COLORIII                                             |                      |                                                                                                    |                                                                                                    | Logged in as: t.koedam@vumc.nl Logged in since: 04-Dec-2016 17:12:10 On: 1 | PRODUCTION logout    |
| I Study Z Patier                                     | ents 🖗 Queries       | SDV *** Coding: F-Monitor Tellassis & Activities Stable Reports Options                                                                                                    | Li User Alta                                                                                                    |                                                                            | 12.                  |
| patient: VUMC-002 Registration date: 04-Dec-2016 00: | :00:00 Investigator  | : Tuynman, Jurriaan (VUMC)                                                                                                    |                                                                                                    |                                                                            | Close patientdossier |
| Forms patient VUMC-002                               | ž                    |                                                                                                    |                                                                                                    | Form status : Saved<br>Lock status :                                       | Gose Farm 题          |
| Registration                                         | i open               | Has this patient been downstaged after neoadjuvant therapy? Yes                                                                                                    | Doload scans                                                                                                    |                                                                            | Upload tog           |
| MRI Upload form                                      | 0 open               | и уча, внами арасиу. алилалисканынду                                                                                                    | Current, form                                                                                                    |                                                                            |                      |
| MRI Form     Mei Form     Mei Form                   | open                 | Did this patient receive Preoperative radiotherapy Yes \$                                                                                                    |                                                                                                    |                                                                            |                      |
| B-Surgery                                            |                      | POSITION OF TUMOUR *                                                                                                    |                                                                                                    |                                                                            |                      |
| Con Study     Pathology                              |                      | Distance from distal border of tumour to anal verge (cm)                                                                                                    |                                                                                                    |                                                                            |                      |
| B- 2 Recurrence (0)                                  |                      | Tumour height from AV (cm). 5                                                                                                    | / 10 \                                                                                                    |                                                                            |                      |
| 🖹 🚢 Events (0)                                       |                      | Tumour height form ARJ (cm) 4                                                                                                    |                                                                                                    |                                                                            |                      |
|                                                      |                      | Length of lumbur (cm) 3                                                                                                    |                                                                                                    |                                                                            |                      |
|                                                      |                      | Distance to the cranial border internal sphindercomplex (cm) a                                                                                                    | Uploads will be checked against patient's date of birth: 1956                                                                                   |                                                                            |                      |
|                                                      |                      |                                                                                                    | To assure correct uploads please specify intended studydates and modalities for uploads<br>Non compliant images will be discarded (server side) |                                                                            |                      |
|                                                      |                      | Location note: multiple if applicable                                                                                                    | Modaility Add to list Allowed images Remove from list                                                                                           |                                                                            |                      |
|                                                      |                      | 3 = postorior 4= left lateral                                                                                                    | O CR Add Remove                                                                                                    |                                                                            |                      |
|                                                      |                      | Circumferential extent                                                                                                    |                                                                                                    |                                                                            |                      |
|                                                      |                      | T. STATUS                                                                                                    | O PET                                                                                                    |                                                                            |                      |
|                                                      |                      | Controlo Control Control Contr |                                                                                                    |                                                                            |                      |
|                                                      |                      | Ustance to mesonectal teacra (mm)                                                                                                    | Study date                                                                                                    |                                                                            |                      |
|                                                      |                      | o \$ 1mm: mesorectal fascia involved No. \$                                                                                                    | 04-Dec-2016  +/- days 0                                                                                                    |                                                                            |                      |
|                                                      |                      | Extramural growth 55mm                                                                                                    |                                                                                                    |                                                                            |                      |
|                                                      |                      | EMVI (extramurai vascular invasion) No 🕏                                                                                                    | Cancel                                                                                                    |                                                                            |                      |
|                                                      |                      | N-STATUS N+ LNN <smm all="" malignant="" orderia<="" td="" with=""><td></td><td></td><td></td></smm>                                                                                                    |                                                                                                    |                                                                            |                      |
|                                                      |                      |                                                                                                    |                                                                                                    |                                                                            |                      |
|                                                      |                      | Remarks                                                                                                    |                                                                                                    |                                                                            |                      |
|                                                      |                      |                                                                                                    |                                                                                                    |                                                                            |                      |
|                                                      |                      |                                                                                                    |                                                                                                    |                                                                            |                      |
|                                                      |                      |                                                                                                    |                                                                                                    |                                                                            |                      |
|                                                      |                      |                                                                                                    |                                                                                                    |                                                                            |                      |
|                                                      |                      |                                                                                                    | 2. Click ADD                                                                                                    |                                                                            |                      |
|                                                      |                      | _                                                                                                    |                                                                                                    |                                                                            |                      |
|                                                      | Legend A             | Save Submit                                                                                                    |                                                                                                    |                                                                            |                      |
| patient Dossier - options                            |                      |                                                                                                    |                                                                                                    |                                                                            |                      |

| Alea DM - colorIII COLORIII or x                                     |                                                                                                    |                                                                                                    |                                                                                                    |
|----------------------------------------------------------------------|----------------------------------------------------------------------------------------------------|----------------------------------------------------------------------------------------------------|----------------------------------------------------------------------------------------------------|
| ← ⊂ C ♠ https://prod.tenalea.net/colorIII/DM/DEHome3.asp             | 24                                                                                                    |                                                                                                    | ۶ 🕁 🖉                                                                                                    |
| A Deze pagina is geschreven in het Engels 🗘 Wil je deze laten vert   | talen? Nee Vertalen Engels nooit vertalen                                                                                                    |                                                                                                    | Opties -                                                                                                    |
| COLORIII     Atendanteway: TTP     Study & Patients Courses          | s wo SDV *** Coding = Monitor The Tasks Activities 11 Labe TT Reports with Or                                                                                                    | comm 🔄 User 🖉 Aven                                                                                                    | Logged in as: tkoedam@vumc.nl Logged in since: 04-Dec-2016 17:12:10 On: PRODUCTION logout                                                                                                    |
| patient: VUMC-002 Registration date: 04-Dec-2016 00:00:00 Investigat | tor: Tuynman, Jurríaan (VUMC)                                                                                                    |                                                                                                    | Close patientdossier                                                                                                    |
| Forms patient VUMC-002                                               | blitt Upfenni form                                                                                                    |                                                                                                    | Form status - Saved                                                                                                    |
| Forms patient VUMC-002                                               | Has this patient been downstaged after neoaduwent therapy?       Ye         If yes, please apacity: memorical ways       Ye         Did this patient receive Proparative radiotherapy       Ye         Did this patient receive Proparative radiotherapy       Ye         Did this patient receive Proparative radiotherapy       Ye         Did this patient receive Proparative radiotherapy       Ye         Did this patient receive Proparative radiotherapy       Ye         Did this patient receive Proparative radiotherapy       Ye         Did this patient receive Proparative radiotherapy       Ye         Did this patient receive Proparative radiotherapy       Ye         Tamour relight form ARJ (crit)       A         Labor to the created border internal aptinucturcomplex (crit)       A         Did ance to the created border internal aptinucturcomplex (crit)       A         Counternetitie active       2 quotrants         ToTATUS       Tot: funnour invadues beyond mancularis 5-15 ng         Did neore the created faccile (norn)       A         A' Simi       A         Simi       A         Simi       A         No Simi       A         No Simi       A         No Simi       A         No Simi       A         Nor | Upload your CT/PET-CT/MRL  Upload your CT/PET-CT/MRL  Upload scale Upload your CT/PET-CT/MRL  Upload scale Upload your CT/PET-CT/MRL  Upload scale Upload your CT/PET-CT/MRL  Upload scale Upload your CT/PET-CT/MRL  Upload your CT/PET-CT/MRL  Upload your CT/PET-CT/PET-CT/MRL  Upload your CT/PET-CT/MRL  Upload your CT/P | Bern Skille Swed<br>Uoos for<br>Door for<br>Door |
| patient/Dossier - options                                            | Save Submit                                                                                                    |                                                                                                    |                                                                                                    |

| Alea DM - coloriii COLORiii on x D ALEA dicom upload service x                                                                                                    | 0          |
|----------------------------------------------------------------------------------------------------|------------|
| C https://prod.tenalea.net/dicom/?token=7f29d54a-cdcf-4d57-ba1a-ce4fd536df49&callbackUrl=https%3A%2F%2Fprod.tenalea.net%2FCOLORIII%2FALEAODMProcessor%2Fimport%2FDicomCallback.asmx | ☆ 😅 :      |
| 🛕 Deze pagina is geschreven in het Engels 🗘 Wil je deze laten vertalen? Nee Vertalen Engels nooit vertalen                                                                          | Opties ~ × |
| Jpload Service for <mark>dicom</mark> files<br>Form: MRI Upload form                                                                                                    |            |
| Patient:     VUMC-002       JUID:     P2096/2147_5461.2       Choose     Drop                                                                                                    |            |
| Zonfirm Upload                                                                                                    |            |
| Drop files here to upload                                                                                                    |            |
|                                                                                                    |            |

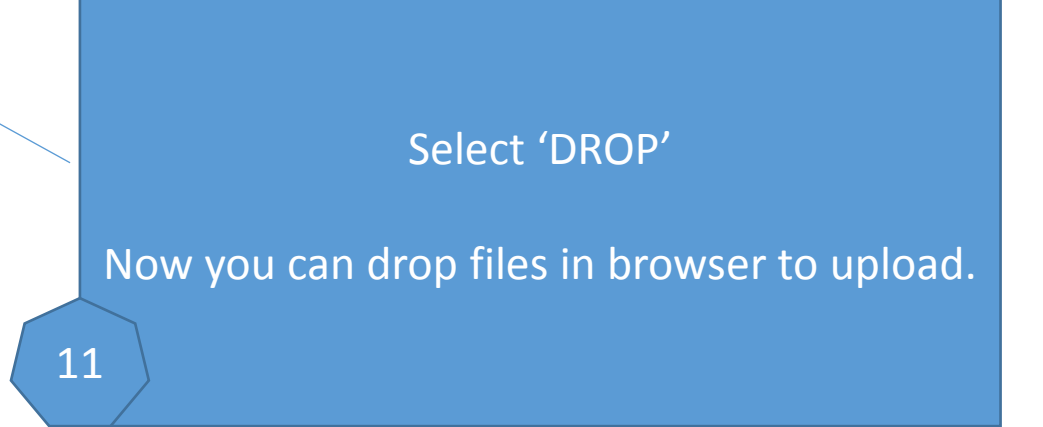

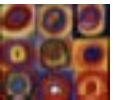

MRI upload form ALEA

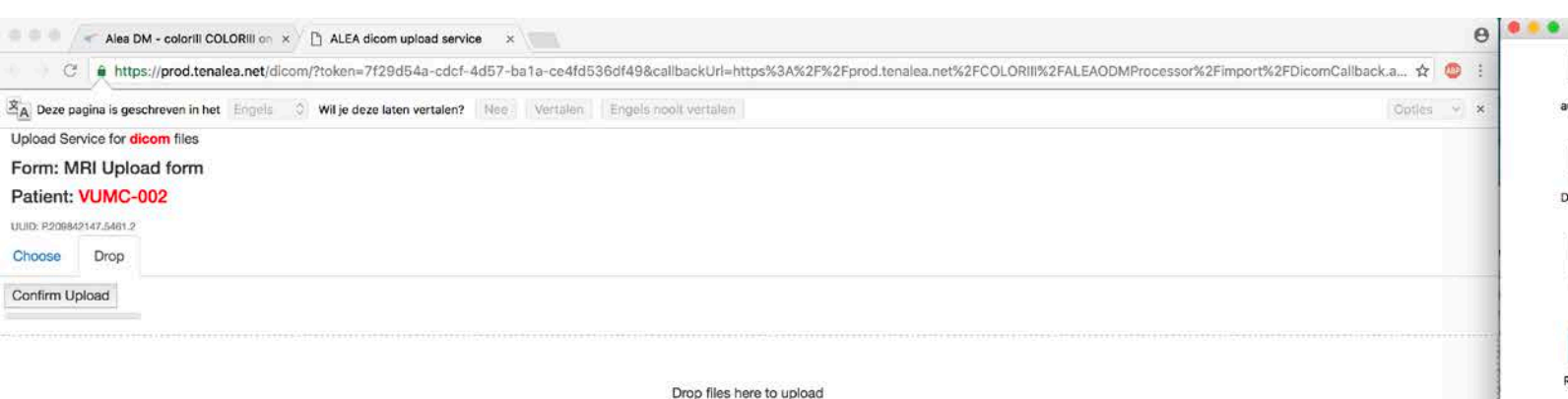

3667 autorun.inf custom.ini DICOM dicom.dll IHE\_PDI INDEX.HTM DICOMDIR Lite.exe -2 OM.CFG README.TXT Lite.ini MANUAL.PDF 344 REPORTS vendor.dll reports.obj reports.xml 717 windows.txt Open DICOM files 12

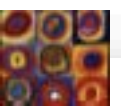

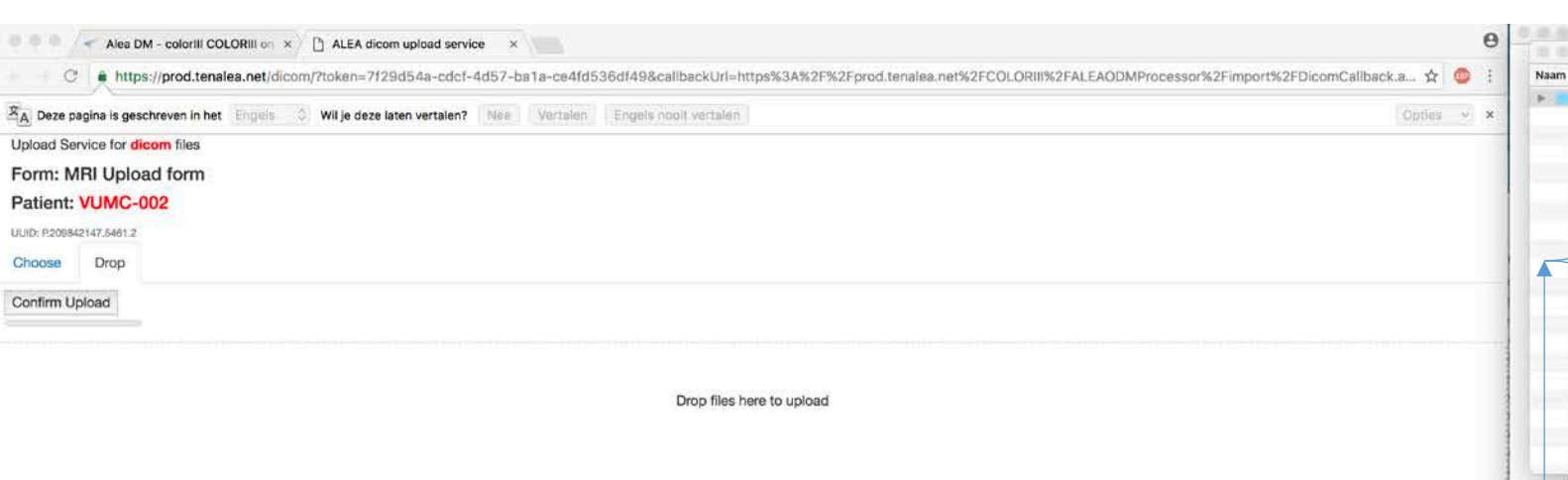

|         |         |            |                               | 0537628_36     | 67                   |                                                                                                    |         |                |
|---------|---------|------------|-------------------------------|----------------|----------------------|----------------------------------------------------------------------------------------------------|---------|----------------|
| 8       |         |            | DICOM                         |                |                      |                                                                                                    |         |                |
|         |         |            | <ul> <li>Bewerking</li> </ul> | sdatum         | Groott               | e Sport                                                                                                    |         |                |
| 0000000 | 1       |            | 16 septer                     | ber 2016 17:31 |                      | Map                                                                                                    |         |                |
|         |         |            | . In any loss                 |                |                      | a conservation of the second second se |         |                |
|         | 6.6     |            | 0                             | 0000001        |                      |                                                                                                    |         |                |
| Naar    | m       |            | ~                             | Bewerkingsda   | tum                  | Grootte                                                                                                    | Soort   |                |
|         | 0000000 | 11         |                               | 16 sentembe    | 2016 17:31           |                                                                                                    | Man     |                |
| 1921    | 0000000 | 12         |                               | 16 sentembe    | 2016 17:31           |                                                                                                    | Man     |                |
|         | 0000000 | 13         |                               | 16 sentembe    | 2016 17:31           | 212                                                                                                    | Man     |                |
|         | 0000000 | ×          |                               | 10 seatesta    | - 2010 07-01         |                                                                                                    | Mag     | -              |
|         | 00000   |            |                               | 00             | 000002               |                                                                                                    |         |                |
|         | 00000 N | aam 🚽      |                               | ^              | Bewerkingsdatur      | n                                                                                                    | Grootte | Soort          |
| -       | 00000   | 00000000   |                               |                | 16 september 2       | 016 17:31                                                                                                    | 538 KB  | Unix ecutable  |
| -       | 00000   | 00000001   |                               |                | 16 september 2       | 016 17:31                                                                                                    | 538 KB  | Unix ecutable  |
| -       | 00000   | 00000002   |                               |                | 16 september 2       | 016 17:31                                                                                                    | 538 KB  | Unix ecutable  |
| P I     | 00000   | 00000003   |                               |                | 16 september 2       | 016 17:31                                                                                                    | 538 KB  | Unix ecutable  |
| 100     | - and a | 00000004   |                               |                | 16 september 2       | 016 17:31                                                                                                    | 538 KB  | Unix ecutable  |
| 100     |         | 00000005   |                               |                | 16 september 2       | 016 17:31                                                                                                    | 538 KB  | Unix ecutable  |
|         |         | 0000006    |                               |                | 16 september 2       | 016 17:31                                                                                                    | 538 KB  | Unix ecutable  |
| 100     |         | 00000007   |                               |                | 16 september 2       | 016 17:31                                                                                                    | 538 KB  | Unix ecutable  |
|         |         | 80000000   |                               |                | 16 september 2       | 016 17:31                                                                                                    | 538 KB  | Unix ecutable  |
|         |         | 00000009   |                               |                | 16 september 2       | 016 17:31                                                                                                    | 539 KB  | Unix ecutable  |
| indo    |         | 00000010   |                               |                | 16 september 2       | 016 17:31                                                                                                    | 538 KB  | Unix ecutable  |
|         |         | 00000011   |                               |                | 16 september 2       | 016 17:31                                                                                                    | 538 KB  | Unix ecutable  |
|         | 111111  | 00000012   |                               |                | 16 september 2       | 016 17:31                                                                                                    | 538 KB  | Unix ecutable  |
|         |         | 00000013   |                               |                | 16 september 2       | 016 17:31                                                                                                    | 538 KB  | Unix ecutable  |
| -       |         | 00000014   |                               |                | 16 september 2       | 016 17:31                                                                                                    | 538 KB  | Unix ecutable  |
|         |         | 00000015   |                               |                | 16 september 2       | 016 17:31                                                                                                    | 538 KB  | Unix ecutable  |
|         |         | 00000016   |                               |                | 16 september 2       | 016 17:31                                                                                                    | 538 KB  | Unix ecutable  |
|         |         | 00000017   |                               |                | 16 september 2       | 016 17:31                                                                                                    | 538 KB  | Unix ecutable  |
|         |         | 00000018   |                               |                | 16 september 2       | 016 17:31                                                                                                    | 538 KB  | Unix ecutable  |
|         |         | 00000019   |                               |                | 16 september 2       | 016 17:31                                                                                                    | 538 KB  | Unix ecutable  |
|         | -       | - 00000000 |                               |                | All reaching have to | 040.43-04                                                                                                    | FORME   | alalmen market |

If DICOM files in different maps, please drop all files separately

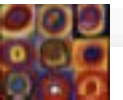

| Alea DM - colorill COLORIII on ×                                                                                                    |                    | E |
|----------------------------------------------------------------------------------------------------|--------------------|---|
| C https://prod.tenalea.net/dicom/?token=7f29d54a-cdcf-4d57-ba1a-ce4fd536df49&callbackUrl=https%3A%2F%2Fprod.tenalea.net%2FCOLORIII%2FALEAODMProcessor%2Fimport%2FD | icomCallback.a 🏠 🧶 |   |
| 🖄 Deze pagina is geschreven in het Engels 🗘 Wil je deze laten vertalen? Nee Vertalen Engels nooit vertalen                                                         | Opties 👻           | × |
| Upload Service for dicom files                                                                                                    |                    |   |
| Form: MRI Upload form                                                                                                    |                    |   |
| Patient: VUMC-002                                                                                                    |                    |   |
| UUID: P209842147.5461.2                                                                                                    |                    |   |
| Choose Drop                                                                                                    |                    |   |
| Confirm Upload                                                                                                    |                    |   |
|                                                                                                    |                    |   |
| 0.7 MB                                                                                                    |                    | - |
| 0000000                                                                                                    |                    |   |
|                                                                                                    |                    |   |
|                                                                                                    |                    |   |
|                                                                                                    |                    |   |
|                                                                                                    |                    |   |
|                                                                                                    |                    |   |
|                                                                                                    |                    |   |

|                                      | S 05376                             | 28_3687       |               |         |                |
|--------------------------------------|-------------------------------------|---------------|---------------|---------|----------------|
|                                      | DICOM                               |               |               |         |                |
|                                      | <ul> <li>Bewerkingsdatum</li> </ul> |               | Grootte Soort |         |                |
| 0000001                              | 16 september 2016 1                 | 17:31         | Man           |         |                |
|                                      | 0000001                             |               |               |         |                |
| Naam                                 | <ul> <li>Bewerkingsd</li> </ul>     | latum         | Grootte       | Soort   |                |
| 00000001                             | 16 septemb                          | er 2016 17:31 | ·             | Map     |                |
| 00000002                             | 16 septemb                          | er 2016 17:31 |               | Мар     |                |
| > 0000003                            | 16 septemb                          | er 2016 17:31 |               | Map     |                |
| 00000004                             | 16 septemb                          | er 2018 17:31 |               | Map     |                |
| 0000005                              | 16 septemb                          | er 2016 17:31 |               | Map     |                |
| 0000006                              | 16 septemb                          | er 2018 17:31 |               | Мар     |                |
| 00000007                             | 16 septemb                          | er 2016 17:31 |               | Мар     |                |
| 0000008                              | 16 septemb                          | er 2016 17:31 |               | Мар     |                |
| 000000000000000000000000000000000000 | an analysis                         |               |               | ****    |                |
| 00000                                |                                     | ionanad3      |               |         |                |
| Naam                                 | ^                                   | Bewerkingsda  | atum          | Grootte | Soort          |
| 00000000                             |                                     | 16 septembe   | er 2016 17:31 | 145 KB  | Unix e cutable |
| 00000001                             |                                     | 16 septembe   | er 2016 17:31 | 145 KB  | Unix ecutable  |
| 0000002                              |                                     | 16 septembe   | ar 2016 17:31 | 145 KB  | Unix ecutable  |
| <b>00000003</b>                      |                                     | 16 septembe   | er 2016 17:31 | 145 KB  | Unix ecutable  |
| 00000004                             |                                     | 16 septembe   | 2016 17:31    | 145 KB  | Unix ecutable  |
| 00000005                             |                                     | 16 septembe   | er 2016 17:31 | 145 KB  | Unix ecutable  |
| 0000006                              |                                     | 16 septembe   | er 2016 17:31 | 145 KB  | Unix ecutable  |
| 0000007                              |                                     | 16 septembe   | er 2016 17:31 | 145 KB  | Unix e cutable |
| 0000008                              |                                     | 16 septembe   | er 2016 17:31 | 145 KB  | Unix ecutable  |
| <b>00000009</b>                      |                                     | 16 septembe   | ar 2016 17:31 | 145 KB  | Unix ecutable  |
| <b>00000010</b>                      |                                     | 16 septembe   | er 2016 17:31 | 145 KB  | Unix e cutable |
| 00000011                             |                                     | 16 septembe   | 2016 17:31    | 145 KB  | Unix ecutable  |
| <b>00000012</b>                      |                                     | 16 septembe   | er 2016 17:31 | 145 KB  | Unix ecutable  |
| <b>00000013</b>                      |                                     | 16 septembe   | er 2016 17:31 | 145 KB  | Unix ecutable  |
| 00000014                             |                                     | 16 septembe   | er 2016 17:31 | 145 KB  | Unix ecutable  |
| 00000015                             |                                     | 18 septembe   | er 2016 17:31 | 145 KB  | Unix ecutable  |
| 00000016                             |                                     | 16 septembe   | ar 2016 17:31 | 145 KB  | Unix ecutable  |
| <b>00000017</b>                      |                                     | 16 septembe   | 17 2016 17:31 | 145 KB  | Unix ecutable  |
| 00000018                             |                                     | 16 septembe   | 2016 17:31    | 145 KB  | Unix ecutable  |
| 00000019                             |                                     | 16 septembe   | er 2016 17:31 | 145 KB  | Unix ecutable  |
|                                      |                                     | 4.A           |               |         | AND - ALER.    |

Select all DICOM files and move to the 'DROP AREA'

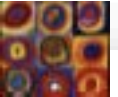

| Alea DM                                                                                                   | - colorili COLORili on × | ALEA dicom upload ser      | vice ×               |                         |                    |                       |                     |                       | θ           | 0.0.0        |                                                                                  | 0537628_3667                                                                                                    |         |
|----------------------------------------------------------------------------------------------------|--------------------------|----------------------------|----------------------|-------------------------|--------------------|-----------------------|---------------------|-----------------------|-------------|--------------|----------------------------------------------------------------------------------|----------------------------------------------------------------------------------------------------|---------|
| C  https:/                                                                                                | /prod.tenalea.net/dicom  | /?token=7f29d54a-cdc       | f-4d57-ba1a-ce4fd536 | 6df49&callbackUrl=https | %3A%2F%2Fprod.tena | lea.net%2FCOLORIII%2I | FALEAODMProcessor%2 | 2Fimport%2FDicomCallb | ack.a 🏠 🎯 🗄 | Naam         |                                                                                  | ~ Bewerkingsdatum Grootte Soort                                                                                                    |         |
| A Deze pagina is gesch                                                                                    | reven in het Engels 0    | Wil je deze laten vertalen | Nee Vertalen         | Engels nooit vertalen   |                    |                       |                     |                       | Opties ~ ×  | COOCOOR<br>0 | •                                                                                | 16 september 2016 17:31 Map                                                                                                    |         |
| Upload Service for dico<br>Form: MRI Upload<br>Patient: VUMC-00<br>UUID: R2084/2147.5461.2<br>Choose Drop | nn files<br>1 form<br>12 |                            |                      |                         |                    |                       |                     |                       |             | Naam         | 00000001<br>00000002<br>00000003<br>00000004<br>00000005<br>00000006<br>00000006 | Bewerkingsdatum         Grootte         Soort           16 september 2016 17:31          Map           16 september 2016 17:31          Map           16 september 2016 17:31          Map           16 september 2016 17:31          Map           16 september 2016 17:31          Map           16 september 2016 17:31          Map           16 september 2016 17:31          Map           16 september 2016 17:31          Map           16 september 2016 17:31          Map           16 september 2016 17:31          Map |         |
| Confirm Upload                                                                                            |                          |                            |                      |                         |                    |                       |                     |                       |             |              | 00000008                                                                         | 16 september 2016 17:31 Map                                                                                                    |         |
|                                                                                                    |                          |                            |                      |                         |                    |                       |                     |                       |             |              | 00000010                                                                         | 16 september 2016 17:31 Map<br>16 september 2016 17:31 Map                                                                                                    |         |
|                                                                                                    |                          |                            |                      |                         |                    |                       |                     |                       |             |              |                                                                                  |                                                                                                    |         |
| 0.7 MB                                                                                                    | 0.5 MB                   | 0.5 MB                     | 0.5 MB               | 0.5 MB                  | 0.5 MB             | 0.5 MB                | 0.5 MB              | 0.5 MB                |             |              |                                                                                  |                                                                                                    |         |
| 00000000                                                                                                  | 00000000                 | 00000001                   | 0000002              | 00000003                | 00000004           | 0000005               | 00000006            | 00000007              |             |              |                                                                                  |                                                                                                    |         |
|                                                                                                    |                          |                            |                      |                         |                    |                       |                     |                       |             | w            |                                                                                  |                                                                                                    |         |
|                                                                                                    |                          |                            |                      |                         |                    |                       |                     |                       |             | _            |                                                                                  |                                                                                                    |         |
| 0.5 MB                                                                                                    | 0.5 MB                   | 0.5 MB                     | 0.5 MB               | 0.5 MB                  | 0.5 MB             | 0.5 MB                | 0.5 MB              | 0.5 MB                |             |              |                                                                                  |                                                                                                    |         |
| 80000008                                                                                                  | 00000009                 | 00000010                   | 00000011             | 0000012                 | 00000013           | 00000014              | 00000015            | 00000016              |             |              |                                                                                  |                                                                                                    |         |
|                                                                                                    |                          |                            |                      |                         |                    |                       |                     |                       |             |              |                                                                                  |                                                                                                    |         |
|                                                                                                    |                          |                            |                      |                         |                    |                       |                     |                       |             |              |                                                                                  |                                                                                                    |         |
| 0.5 MB                                                                                                    | 0.5 MB                   | 0.5 MB                     | 0.5 MB               | 0.5 MB                  | 0.5 MB             | 0.5 MB                | 0.1 MB              | 0.1 MB                |             |              |                                                                                  |                                                                                                    |         |
| 00000017                                                                                                  | 00000018                 | 00000019                   | 00000020             | 00000021                | 00000022           | 00000023              | 00000000            | 00000001              |             |              |                                                                                  |                                                                                                    |         |
|                                                                                                    |                          |                            |                      |                         |                    |                       |                     |                       |             |              |                                                                                  |                                                                                                    |         |
|                                                                                                    |                          |                            |                      |                         |                    |                       |                     |                       |             |              | Disco                                                                            |                                                                                                    | :1      |
| 0.1 MB                                                                                                    | 0.1 MB                   | 0.1 MB                     | 0.1 MB               | 0.1 MB                  | 0.1 MB             | 0.1 MB                | 0.1 MB              | 0.1 MB                |             |              | Pleas                                                                            | e repeat this procedure un                                                                                                    | iii aii |
| 0000002                                                                                                   | 00000003                 | 00000004                   | 00000005             | 00000006                | 0000007            | 8000000               | 00000009            | 00000010              |             |              | files                                                                            | from all maps are moved to                                                                                                    | the     |
|                                                                                                    |                          |                            |                      |                         |                    |                       |                     |                       |             |              |                                                                                  |                                                                                                    |         |
|                                                                                                    |                          |                            |                      |                         |                    |                       |                     |                       |             |              |                                                                                  | arop area                                                                                                    |         |
| 0.1 MB                                                                                                    | 0.1 MB                   | 0.1 MB                     | 0.1 MB               | 0.1 MB                  | 0.1 MB             | 0.1 MB                | 0.1 MB              | 0.1 MB                |             |              |                                                                                  |                                                                                                    |         |
| 00000011                                                                                                  | 00000012                 | 00000013                   | 00000014             | 00000015                | 0000016            | 00000017              | 00000018            | 00000019              |             |              |                                                                                  |                                                                                                    |         |
|                                                                                                    |                          |                            |                      |                         |                    |                       |                     |                       |             |              |                                                                                  |                                                                                                    |         |
|                                                                                                    |                          |                            |                      |                         |                    |                       |                     |                       |             |              |                                                                                  |                                                                                                    |         |
| 0.1 MB                                                                                                    | 0.1 MB                   | 0.1 MB                     | 0.1 MB               | 0.1 MB                  | 0.1 MB             | 0.1 MB                | 0.1 MB              | 0.1 MB                |             |              |                                                                                  |                                                                                                    |         |
| 0000020                                                                                                   | 0000021                  | 0000022                    | 00000023             | 00000024                | 00000025           | 0000028               | 0000027             | 00000028              |             |              |                                                                                  |                                                                                                    |         |
|                                                                                                    |                          |                            |                      |                         |                    |                       |                     |                       |             |              |                                                                                  |                                                                                                    |         |
|                                                                                                    |                          |                            |                      |                         |                    |                       |                     |                       |             |              |                                                                                  |                                                                                                    |         |
| O O O B                                                                                                   | 0.1 MB                   | 0.1 MB                     | 0.1 MB               | 0.1 MB                  | 0.1 MB             | 0.1 MB                | 0.1 MB              | 0.1 MB                |             |              |                                                                                  |                                                                                                    |         |
|                                                                                                    |                          | Annend                     |                      |                         |                    |                       |                     |                       |             |              |                                                                                  |                                                                                                    |         |
| 0.0                                                                                                    |                          |                            |                      |                         |                    |                       |                     |                       |             |              |                                                                                  |                                                                                                    |         |

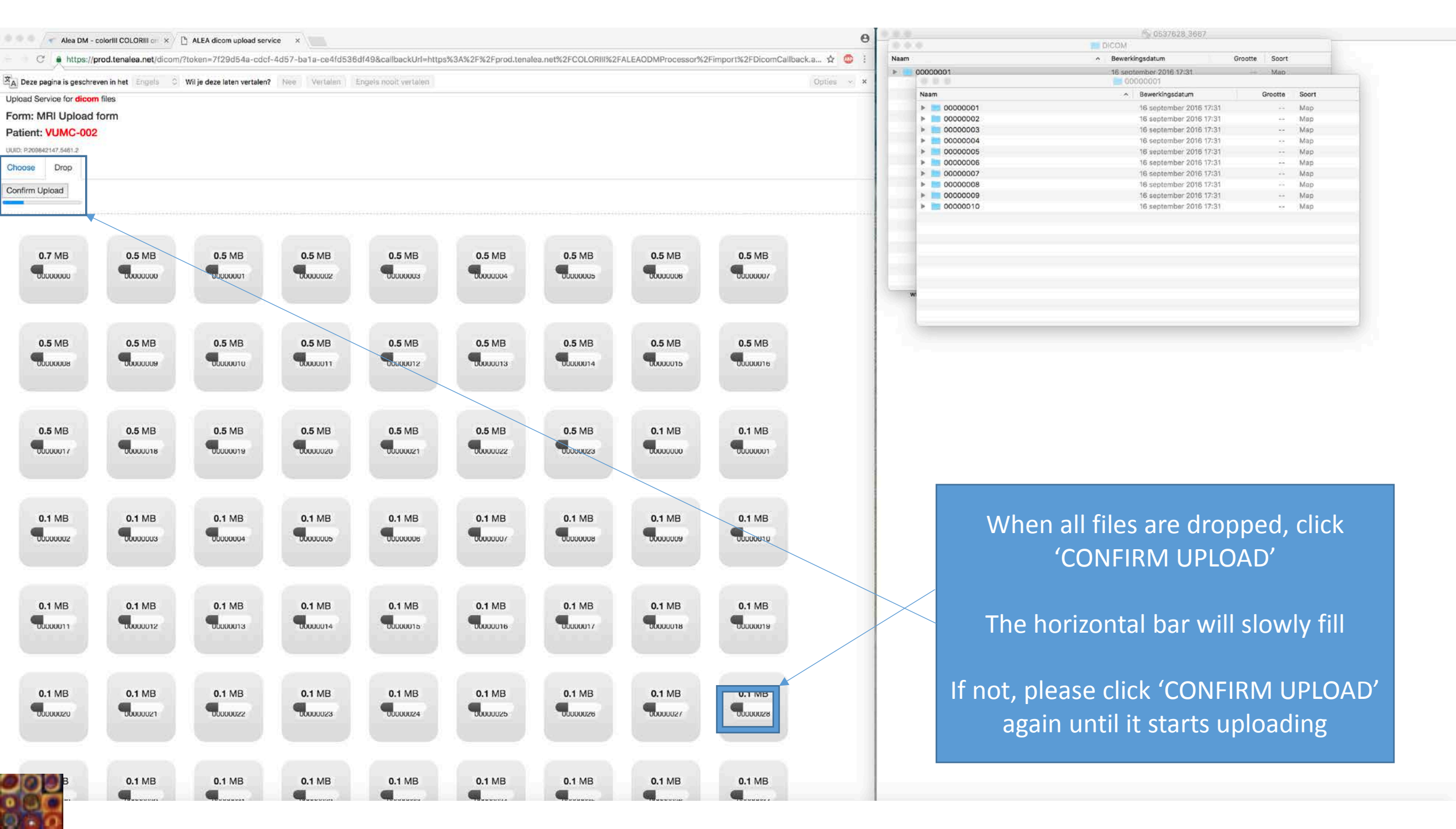

| C       Intgo:/god.tanelan.edu/dom/Tubers-7729454-edu/d427-bail e-ce4/0536/d494acabask/LH-intgoX3A25PX2FWord.tanelan.edt/3FC0CL0R0HX2FALEADOM/Processor(k2FMportx2FD0cmCallbacks v? • I         Date assess is geschware het (isom/Tubers-7729454-edu/d427-bail e-ce4/0536/d494acabask/LH-intgoX3A25PX2FWord.tanelan.edt/3FC0CL0R0HX2FALEADOM/Processor(k2FMportx2FD0cmCallbacks v? • I         Date assess is geschware het (isom/Tubers-7729454-edu/d427-bail e-ce4/0536/d494acabask/LH-intgoX3A25PX2FWord.tanelan.edt/3FC0CL0R0HX2FALEADOM/Processor(k2FMportx2FD0cmCallbacks v? • I         Date assess is geschware het (isom/Tubers-7729454-edu/d427-bail e-ce4/0536/d494acabask/LH-intgoX3A25PX2FWord.tanelan.edt/3FC0CL0R0HX2FALEADOM/Processor(k2FMportx2FD0cmCallbacks v? • I         Date assess is geschware het (isom/Tubers-7729454e-date/deversite)       Wite ace isom variable       Registration variable         Bater Law (isom/Tubers-7729454e-date/date/datasks/LH-intgoXXA25PX2FWord.tanelan.edt/3FC0CL0R0HX2FALEADOM/Processor(k2FMportX2FD0cmCallbacks v? • I       Image: Registration variable       Vertice         Bater Law (isom/Tubers-7729454e-datasks/LH-intgoXXA25PX2FWord.tanelan.edt/2FC0CL0R0HX2FALEADOM/Processor(k2FMportX2FD0cmCallbacks v? • I       Image: Registration variable       Vertice       Vertice                                                                                                    | Image: Control of the state state s | C       Note::::::::::::::::::::::::::::::::::::                                                                                                    | 🗕 🔵 🧹 Alea DM - c                                                                                                    |                                      | ALEA dicom upload servic    | e ×                 |                        |                      |                     |                    |                       | θ          |
|----------------------------------------------------------------------------------------------------|----------------------------------------------------------------------------------------------------|----------------------------------------------------------------------------------------------------|----------------------------------------------------------------------------------------------------|--------------------------------------|-----------------------------|---------------------|------------------------|----------------------|---------------------|--------------------|-----------------------|------------|
| Optice support line grant/member line         Optice with line         Optice with line                                                                                                    | Optic spectrome had lingts         Out page data blan werdant         Note         Variant         Engle node kerdant           Code Service for different fields         Code Service for different fields         Code Service for different fields         Code Service for different fields         Code Service for different fields         Code Service for different field         Code Service for different field         Code Service for different f                                                                                                    | Observe         Yes         Yes         Yes         Yes         Spek web/vertike         Open         Yes         Open         Yes         Yes                            | → C' https://p                                                                                                    | rod.tenalea.net/dicom/               | token=7f29d54a-cdcf-        | 4d57-ba1a-ce4fd536d | lf49&callbackUrl=https | %3A%2F%2Fprod.tenale | a.net%2FCOLORIII%2F | ALEAODMProcessor%2 | Fimport%2FDicomCallba | ck.a 🏠 🐵 🗄 |
| 0.7 MB       0.5 MB       0.5 MB                                                                                                    | 0.7 MB       0.5 MB       0.5 MB       0.1 MB       0.1 MB                                                                                                    | 0.7 MB       0.5 MB       0.5 MB | Deze pagina is geschrev<br>oad Service for dicom<br>rm: MRI Upload f<br>tient: VUMC-002<br>Dr 200842147.5461.2<br>Drop<br>nfirm Upload | ren in het Engels 🗘<br>files<br>form | Wil je deze laten vertalen? | Nee Vertalen E      | ngels nooit vertalen   |                      |                     |                    |                       | Opties × × |
| 0.5 MB       0.5 MB       0.5 MB       0.5 MB       0.5 MB       0.5 MB       0.5 MB       0.5 MB       0.5 MB       0.5 MB       0.5 MB       0.0000017       00000017       00000017       00000017       00000017       00000017       00000017       00000017       00000017       00000017       00000017       00000017       00000017       00000017       00000017       00000017       00000017       00000017       00000017       00000017       00000017       00000017       00000017       00000017       00000017       00000017       000000017       000000017       000000017       000000017       000000017       000000017       000000017       000000017       000000017       000000017       000000017       000000017       000000017       000000017       000000017       000000017       000000017       000000017       000000017       000000017       000000017       000000017       000000017       000000017       000000017       000000017       000000017       000000017       000000017       000000017       000000017       000000017       000000017       000000017       000000017       000000017       000000017       000000017       000000017       000000017       000000017       000000017       000000017       000000017       000000017       000000017 <t< td=""><td>0.5 MB       0.5 MB       0.1 MB       0.1 MB       0.1 MB</td><td>0.5 MB       0.5 MB       0.5 MB</td><td>0.7 MB</td><td>0.5 MB</td><td>0.5 MB</td><td>0.5 MB</td><td>0.5 MB</td><td>0.5 MB</td><td>0.5 MB</td><td>0.5 MB</td><td>0.5 MB</td><td></td></t<> | 0.5 MB       0.5 MB       0.1 MB       0.1 MB                                                                                                    | 0.5 MB       0.5 MB       0.5 MB | 0.7 MB                                                                                                    | 0.5 MB                               | 0.5 MB                      | 0.5 MB              | 0.5 MB                 | 0.5 MB               | 0.5 MB              | 0.5 MB             | 0.5 MB                |            |
| 0.5 MB       0.5 MB       0.5 MB       0.5 MB       0.5 MB       0.5 MB       0.5 MB       0.1 MB       0.1 MB       0.1 MB         0.1 MB       0.1 MB                                                                                                    | 0.5 MB       0.5 MB       0.5 MB       0.5 MB       0.5 MB       0.5 MB       0.5 MB       0.1 MB       0.1 MB                                                                                                    | 0.5 MB       0.5 MB       0.5 MB       0.5 MB       0.5 MB       0.5 MB       0.5 MB       0.5 MB       0.5 MB       0.5 MB       0.1 MB       0.1 MB | 0.5 MB                                                                                                    | 0.5 MB                               | 0.5 MB                      | 0.5 MB              | 0.5 MB                 | 0.5 MB               | 0.5 MB              | 0.5 MB             | 0.5 MB                |            |
|                                                                                                    | 0.1 MB       0.1 MB                                                                                                    | 0.1 MB       0.1 MB       0.1 MB | 0.5 MB                                                                                                    | 0.5 MB                               | 0.5 MB                      | 0.5 MB              | 0.5 MB                 | 0.5 MB               | 0.5 MB              | 0.1 MB             | 0.1 MB                |            |
|                                                                                                    |                                                                                                    | 0.1 MB       0.1 MB       0.1 MB | 0.1 MB                                                                                                    | 0.1 MB                               | 0.1 MB                      | 0.1 MB              | 0.1 MB                 | 0.1 MB               | 0.1 MB              | 0.1 MB             |                       |            |

0.0

| Dicom         Rewerkingsdatum         C           00000001         16 september 2016 17:31         00000001           Nam         Newrkingsdatum         Image: Comparison of the september 2016 17:31         Image: Comparison of the september 2016 17:31           Nounce         00000001         16 september 2016 17:31         Image: Comparison of the september 2016 17:31           Nounce         00000005         16 september 2016 17:31         Image: Comparison of the september 2016 17:31           Nounce         00000005         16 september 2016 17:31         Image: Comparison of the september 2016 17:31           Nounce         00000005         16 september 2016 17:31         Image: Comparison of the september 2016 17:31           Nounce         00000006         16 september 2016 17:31         Image: Comparison of the september 2016 17:31           Nounce         00000007         16 september 2016 17:31         Image: Comparison of the september 2016 17:31           Nounce         00000009         16 september 2016 17:31         Image: Comparison of the september 2016 17:31           Nounce         000000010         16 september 2016 17:31         Image: Comparison of the september 2016 17:31                                                                                                    | Sourt         Sourt            Map           Grootte         S            N            N            N            N            N            N            N            N            N            N |
|----------------------------------------------------------------------------------------------------|----------------------------------------------------------------------------------------------------|
| Developmingsontum         O           Naam         Reverkingsdatum         Reverkingsdatum           00000001         16 september 2016 17:31           00000002         16 september 2016 17:31           00000003         16 september 2016 17:31           00000005         16 september 2016 17:31           00000006         16 september 2016 17:31           00000008         16 september 2016 17:31           00000008         16 september 2016 17:31           00000009         16 september 2016 17:31           00000009         16 september 2016 17:31           00000009         16 september 2016 17:31           00000009         16 september 2016 17:31                                                                                                    | Map<br>Map<br>N<br>N<br>N<br>N<br>N<br>N<br>N<br>N<br>N<br>N                                                                                                    |
| 00000001<br>Nam ∧ Bewerkingsdatum<br>► 00000001<br>■ 00000002<br>■ 6 september 2016 17:31<br>► 00000003<br>■ 6 september 2016 17:31<br>► 00000003<br>■ 6 september 2016 17:31<br>► 00000006<br>■ 6 september 2016 17:31<br>► 00000008<br>■ 6 september 2016 17:31<br>► 00000009<br>■ 6 september 2016 17:31<br>► 00000009<br>■ 6 september 2016 17:31<br>► 00000009<br>■ 6 september 2016 17:31<br>► 00000009<br>■ 6 september 2016 17:31<br>► 00000010<br>■ 6 september 2016 17:31<br>► 0000009<br>■ 6 september 2016 17:31<br>► 00000010<br>■ 6 september 2016 17:31<br>► 00000010<br>■ 7 september 2016 17:31<br>► 00000009<br>■ 7 september 2016 17:31<br>► 00000009<br>■ 7 september 2016 17:31<br>■ 00000009<br>■ 7 september 2016 17:31<br>■ 00000009<br>■ 7 september 2016 17:31<br>■ 00000009<br>■ 7 september 2016 17:31<br>■ 00000009<br>■ 7 september 2016 17:31<br>■ 00000009<br>■ 7 september 2016 17:31<br>■ 00000009<br>■ 7 september 2016 17:31<br>■ 00000009<br>■ 7 september 2016 17:31<br>■ 0 september 2016 17:31<br>■ 0 september 2016 17:31<br>■ 0 september 2016 17:31<br>■ 0 september 2016 17:31<br>■ 0 september 2016 17:31<br>■ 0 september 2016 17:31<br>■ 0 september 2016 17:31<br>■ 0 september 2016 17:31<br>■ 0 september 2016 17:31<br>■ 0 september 2016 17:31<br>■ 0 september 2016 17:31<br>■ 0 | Map<br>Grootte S<br>M<br>N<br>N<br>N<br>N<br>N<br>N<br>N<br>N                                                                                                    |
| Nam         Bewerkingsdatum           00000001         16 september 2016 17:31           00000002         16 september 2016 17:31           00000003         16 september 2016 17:31           00000005         16 september 2016 17:31           00000006         16 september 2016 17:31           00000007         16 september 2016 17:31           00000008         16 september 2016 17:31           00000009         16 september 2016 17:31           00000009         16 september 2016 17:31                                                                                                    | Grootte         S            M            M            M            M            M            M            M            M            M            M            M            M                    |
| Nam         Deveringszeurin           >         00000001         16 september 2016 17:31           >         00000002         16 september 2016 17:31           >         00000003         16 september 2016 17:31           >         00000005         16 september 2016 17:31           >         00000005         16 september 2016 17:31           >         00000006         16 september 2016 17:31           >         00000008         16 september 2016 17:31           >         00000008         16 september 2016 17:31           >         00000008         16 september 2016 17:31           >         00000008         16 september 2016 17:31           >         00000008         16 september 2016 17:31           >         00000009         16 september 2016 17:31           >         00000010         16 september 2016 17:31                                                                                                    | N<br>N<br>N<br>N<br>N<br>N<br>N                                                                                                    |
| 00000001         16 september 2016 17:31           00000002         16 september 2016 17:31           00000003         16 september 2016 17:31           00000005         16 september 2016 17:31           00000006         16 september 2016 17:31           00000008         16 september 2016 17:31           00000008         16 september 2016 17:31           00000009         16 september 2016 17:31           00000009         16 september 2016 17:31           00000009         16 september 2016 17:31           00000009         16 september 2016 17:31                                                                                                    | M<br>M<br>N<br>N<br>N<br>N<br>N                                                                                                    |
| 00000002         16 september 2016 17:31           00000003         16 september 2016 17:31           00000005         16 september 2016 17:31           00000006         16 september 2016 17:31           00000008         16 september 2016 17:31           00000009         16 september 2016 17:31           00000009         16 september 2016 17:31           00000009         16 september 2016 17:31           00000009         16 september 2016 17:31                                                                                                    | M<br>M<br>N<br>N<br>N<br>N<br>N                                                                                                    |
| 00000003         16 september 2016 17:31           00000004         16 september 2016 17:31           00000005         16 september 2016 17:31           00000007         16 september 2016 17:31           00000008         16 september 2016 17:31           00000009         16 september 2016 17:31           00000009         16 september 2016 17:31                                                                                                    | M<br>M<br>M<br>M<br>M<br>M                                                                                                    |
| 00000004         16 september 2016 17:31           00000005         16 september 2016 17:31           00000007         16 september 2016 17:31           00000008         16 september 2016 17:31           00000009         16 september 2016 17:31           00000009         16 september 2016 17:31           00000009         16 september 2016 17:31                                                                                                    | M<br>M<br>M<br>M<br>M                                                                                                    |
| 00000005         16 september 2016 17:31           00000006         16 september 2016 17:31           00000008         16 september 2016 17:31           00000009         16 september 2016 17:31           00000009         16 september 2016 17:31           00000009         16 september 2016 17:31           00000010         16 september 2016 17:31                                                                                                    | M<br>M<br>N<br>N                                                                                                    |
| ▶         00000006         16 september 2016 17:31           ▶         00000007         16 september 2016 17:31           ▶         00000009         16 september 2016 17:31           ▶         00000010         16 september 2016 17:31                                                                                                    | M<br>M<br>N<br>N                                                                                                    |
| ▶         00000007         16 september 2016 17:31           ▶         00000008         16 september 2016 17:31           ▶         00000009         16 september 2016 17:31           ▶         00000010         16 september 2016 17:31                                                                                                    | M<br>M<br>M                                                                                                    |
| ▶         00000008         16 september 2016 17:31           ▶         00000009         16 september 2016 17:31           ▶         00000010         16 september 2016 17:31                                                                                                    | N<br>N                                                                                                    |
| ▶ 00000009 18 september 2018 17:31 ▶ 00000010 16 september 2018 17:31                                                                                                    | N<br>N                                                                                                    |
| O0000010     16 september 2016 17:31                                                                                                    | N                                                                                                    |
|                                                                                                    |                                                                                                    |
|                                                                                                    |                                                                                                    |
|                                                                                                    |                                                                                                    |
|                                                                                                    |                                                                                                    |
|                                                                                                    |                                                                                                    |
|                                                                                                    | _                                                                                                    |
|                                                                                                    | _                                                                                                    |
|                                                                                                    | _                                                                                                    |
|                                                                                                    | _                                                                                                    |
|                                                                                                    | _                                                                                                    |
|                                                                                                    |                                                                                                    |
|                                                                                                    |                                                                                                    |
|                                                                                                    |                                                                                                    |
|                                                                                                    |                                                                                                    |
|                                                                                                    |                                                                                                    |
|                                                                                                    |                                                                                                    |
|                                                                                                    |                                                                                                    |
|                                                                                                    |                                                                                                    |
|                                                                                                    |                                                                                                    |
|                                                                                                    |                                                                                                    |
|                                                                                                    |                                                                                                    |
|                                                                                                    |                                                                                                    |
|                                                                                                    |                                                                                                    |
|                                                                                                    |                                                                                                    |
|                                                                                                    |                                                                                                    |
|                                                                                                    |                                                                                                    |
|                                                                                                    |                                                                                                    |
|                                                                                                    |                                                                                                    |
|                                                                                                    |                                                                                                    |
|                                                                                                    |                                                                                                    |
|                                                                                                    |                                                                                                    |
|                                                                                                    |                                                                                                    |
|                                                                                                    |                                                                                                    |
|                                                                                                    |                                                                                                    |
|                                                                                                    |                                                                                                    |
|                                                                                                    |                                                                                                    |
|                                                                                                    |                                                                                                    |
|                                                                                                    |                                                                                                    |
|                                                                                                    |                                                                                                    |
|                                                                                                    |                                                                                                    |
|                                                                                                    |                                                                                                    |
|                                                                                                    |                                                                                                    |
|                                                                                                    |                                                                                                    |

# Leave the browser open during the whole upload period

| 🗧 😐 🗧 🧹 🛹 Alea DM - colori                                                                               |                      | ALEA dicom upload serv      | rice ×                 |                                                                                                    |                        |                                                     |                          |                                      | 0        |                                                                                                    | 5537628_3667                                                                                                    |                                          |
|----------------------------------------------------------------------------------------------------|----------------------|-----------------------------|------------------------|----------------------------------------------------------------------------------------------------|------------------------|-----------------------------------------------------|--------------------------|--------------------------------------|----------|----------------------------------------------------------------------------------------------------|----------------------------------------------------------------------------------------------------|------------------------------------------|
| C https://prod.t                                                                                         | tenalea.net/dicom/?  | ?token=7f29d54a-cdcf        | -4d57-ba1a-ce4fd536    | 6df49&callbackUrl=https                                                                                         | %3A%2F%2Fprod.tena     | ea.net%2FCOLORIII%21                                | FALEAODMProcessor%2      | 2Fimport%2FDicomCallback.a 🛧         | 😐 i Naam |                                                                                                    | ∽ Bewerkingsdatum Grootte Soort                                                                                                    |                                          |
| A Deze pagina is geschreven in                                                                           | n het Engels 🗘       | Wil je deze laten vertalen? | Nee Vertalen           | Engels nooit vertalen                                                                                           |                        |                                                     |                          | Opties                               | ~ ×      | 0000001                                                                                                    | 16 sectember 2016 17:31 Map.                                                                                                    |                                          |
| Upload Service for dicom files<br>Form: MRI Upload form<br>Patient: VUMC-002<br>UUID: P.209842147.5461.2 | s<br>n               |                             | Benderat Bankanasana n | an the second second second second second second second second second second second second second second second |                        |                                                     |                          | ( There are been                     |          | 48am           00000001           100000002           00000003           100000003           100000004           100000005 | Bewerkingsdatum         Grootte           16 september 2016 17:31            16 september 2016 17:31            16 september 2016 17:31            16 september 2016 17:31            16 september 2016 17:31 | Soort<br>Map<br>Map<br>Map<br>Map<br>Map |
| Choose Drop                                                                                              |                      |                             |                        |                                                                                                    |                        |                                                     |                          |                                      |          | 0000006                                                                                                    | 16 september 2016 17:31                                                                                                    | Map                                      |
| Confirm Upload                                                                                           |                      |                             |                        |                                                                                                    | Successf<br>It may tak | ully uploaded item(s).<br>te some time before it is | available on the data ma | inagement. Thank you for your patien | ce.      | 00000008<br>00000009<br>00000009                                                                                           | 16 september 2016 17:31<br>16 september 2016 17:31<br>16 september 2016 17:31                                                                                                    | Map<br>Map<br>Map                        |
| 07148<br>6 2000 0                                                                                        | 0 = MB<br>6 100 0    | 0.5 14B<br>6. 3000 1        | 0.5 MB<br>0.900 2      | 0.5 MB<br>c serie 3                                                                                             | 0.5 14B<br>6. onne 4   | 0.5 MB<br>6. 1001-5                                 | 0.5 MB<br>6 000 a        | 0.5 MB<br>6 series                   |          |                                                                                                    |                                                                                                    |                                          |
| O E MB<br>Gibring                                                                                        | 0 f MB<br>6. sinc a  | 0 5 14B<br>6 19mm 0         | 0 5 14B<br>6 1900 1    | 0.5 14B<br>6. 0mm 2                                                                                             | 0 = MB<br>6. ome 13    | 0.5 14B<br>6. bnnc 14                               | 0.5 MB<br>6 Inne a       | 0.5 MB<br>6. smit a                  |          |                                                                                                    |                                                                                                    | _                                        |
| 0.5 MB<br>6. pmc 7                                                                                       | 0 f *48<br>c. time a | 0 5 148<br>6 3000 a         | 0.5 MB<br>6 Sene a     | 0.5 14B<br>6.0000 1                                                                                             | 0.5 MB<br>0.000 2      | 0.5.14B<br>6.0000.3                                 | 0 + 148<br>6. bmc. a     | 0.4 MB<br>Gloencia                   |          |                                                                                                    |                                                                                                    |                                          |
| 0.1 MB<br>6. 00002                                                                                       | 0+**4B<br>6. 5000. 3 | 0.1.14B<br>6-3030-4         | 0 + 14B<br>6. 1000 - 5 | 0.+14B<br>6.0000-8                                                                                              | 0.1 MB<br>6. 9000 7    | 0.4 MB<br>6. Minicia                                | 0 1 14B<br>6 3000 a      | 0.+ MB<br>6. 0000 a                  |          |                                                                                                    | <u> </u>                                                                                                    |                                          |
| 0.4 MB<br>6. dene 1                                                                                      | 0+*4B<br>6. 3000 2   | 0 * *48<br>6 smit 3         | 0 + MB<br>6. 1010 4    | 0.4 14B<br>6. 90% 5                                                                                             | 0+*48<br>6. mmt a      | 0+*48<br>6. 1000 7                                  | 0++48<br>6 mm a          | 0.4 MB<br>6. 0000 a                  |          | When                                                                                                    | finished, the green tex show                                                                                                    | t will                                   |
| 0.4 MB<br>6. 3000.0                                                                                      | 0+*48<br>6.000.1     | 0.1 14B<br>6 3mm 2          | 0.4 MB<br>6 mmc a      | 0.4.MB<br>6. 30% 4                                                                                              | 0.1 MB<br>6 mm 5       | 0.4 MB<br>6. 1000 a                                 | 0.+ MB<br>6. 1007 - 7    | 0.1 MB<br>6. 1001 3                  |          |                                                                                                    |                                                                                                    |                                          |
|                                                                                                    | 0+*4B                | 0.1 MB                      | 0 + MB                 | 0.1 MB                                                                                                    | 0.1 MB                 | 0.+**B                                              | 0 + MB                   | 0.1.148                              |          |                                                                                                    |                                                                                                    |                                          |

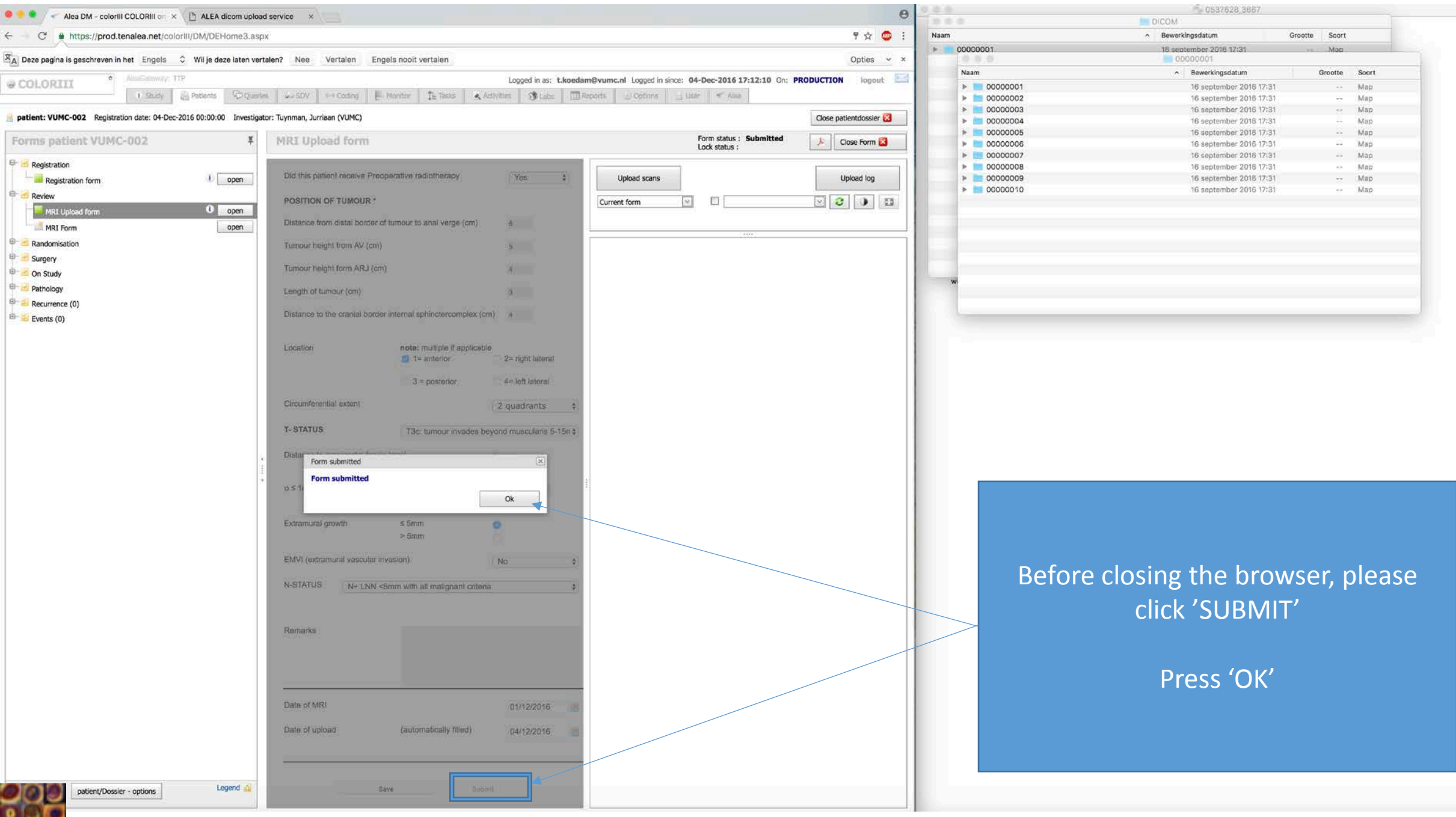

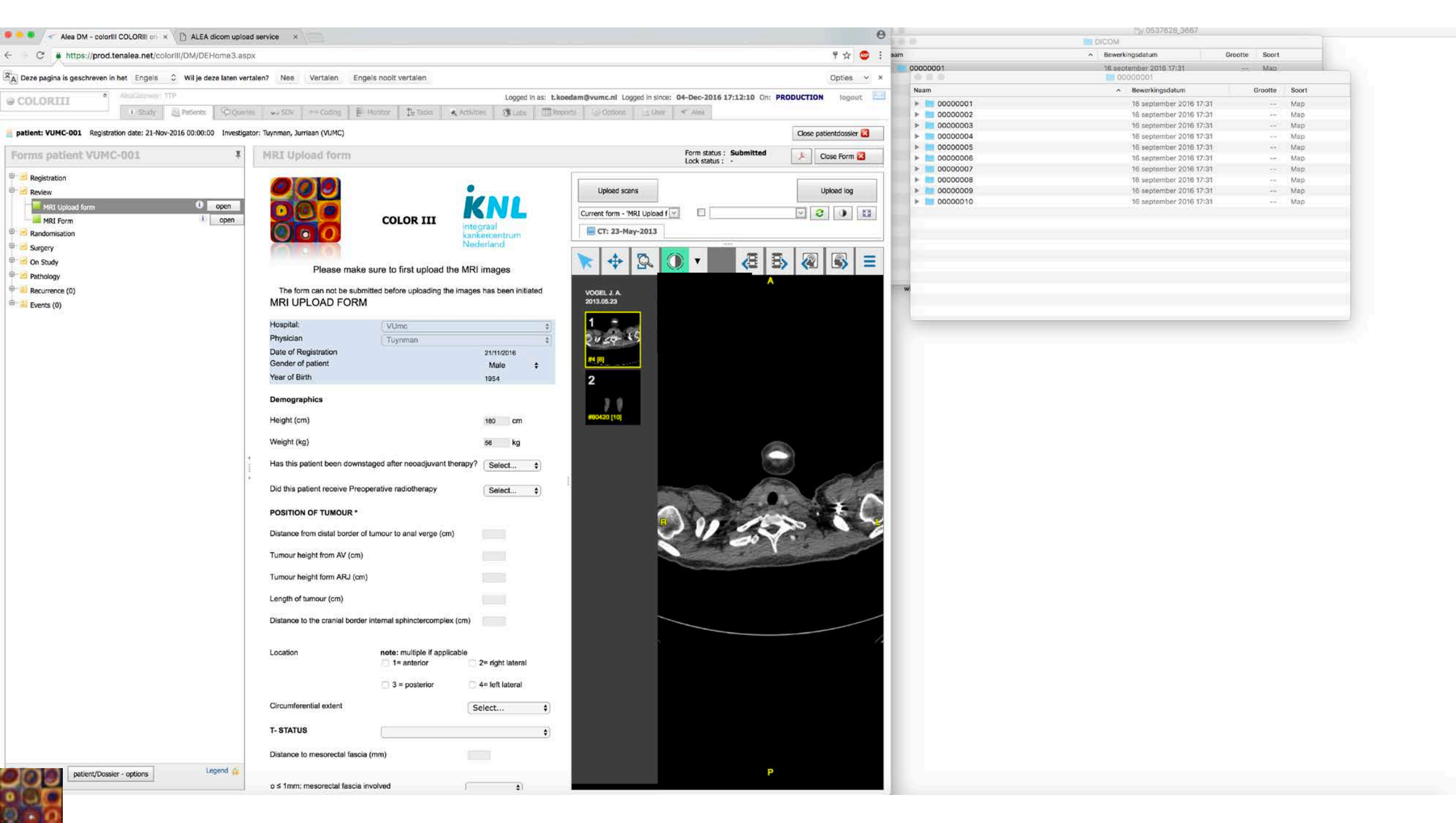